Приложение к рабочей программе дисциплины «Информационные технологии в менеджменте»

Оценочные материалы

для профилей «Управление малым бизнесом (в сфере услуг)», «Менеджмент организации (в сфере услуг)»

# Перечень оценочных средств, используемых для оценивания компетенций на различных этапах их формирования, а также краткая характеристика этих средств

| Способ          | Краткая характеристика содержания           | Представление         |
|-----------------|---------------------------------------------|-----------------------|
| реализации форм |                                             | оценочного средства в |
| контроля        |                                             | ФОС                   |
| (процедуры      |                                             |                       |
| оценивания)     |                                             |                       |
| 1               | 2                                           | 3                     |
| Задания         | Задания, позволяющие оценивать и            | комплект заданий:     |
|                 | диагностировать умения синтезировать,       | практическое          |
|                 | анализировать, обобщать фактический и       | задание               |
|                 | теоретический материал с формулированием    |                       |
|                 | конкретных выводов, установлением причинно- |                       |
|                 | следственных связей                         |                       |
| Зачет           | Вопросы по темам курса                      | перечень              |
|                 |                                             | контрольных           |
|                 |                                             | вопросов к зачету     |

Типовые контрольные задания или иные материалы, необходимые для оценки владений, умений, знаний, характеризующих этапы формирования компетенций в процессе освоения образовательной программы с описанием шкал оценивания и методическими материалами, определяющими процедуру оценивания.

# 1 Задания: практические задания (лабораторные работы)

Комплект заданий предназначен для отработки определенных навыков и умений сбора анализа и обработки данных, необходимых для решения прикладных экономических задач, а результат владение современными техническими средствами и информационными технологиями для решения аналитических и исследовательских задач, также современным программным обеспечением.

# 1.1 Примеры практических заданий с решениями

# Задание 1 - Использование мастера функция для решения практических задач

- Создайте новый лист и назовите его «Гуманитарная помощь».

## 🖙 Выполнение задания

**Подготовьте таблицу данных о выделении гуманитарной помощи** (рис.1) – у вас может быть свой вариант текста в столбцах A – C (цветом выделены рассчитываемые ячейки).

|    |                                 | · · · · · · · · · · · · · · · · · · ·   | and the second second second second second second second second second second second second second second second | the second second second second second second second second second second second second second second second s |                                                    |                                         |           |
|----|---------------------------------|-----------------------------------------|----------------------------------------------------------------------------------------------------|----------------------------------------------------------------------------------------------------|----------------------------------------------------|-----------------------------------------|-----------|
| 1  |                                 |                                         | Сведяния о гуз                                                                                                   | внитарной пом                                                                                                  | NUM                                                |                                         |           |
|    | Насканно<br>фирмы               | Наконнованов<br>гуманитаркой<br>пенеоци | Категории<br>гуманитариой<br>понсци                                                                              | Станиасть<br>одного<br>компанста<br>гуманитарной<br>помоди                                                     | Казичества<br>комплектва<br>гуманитаркой<br>помощи | Сумия<br>гуманитарной<br>помоща         | Оплонение |
| 3  | KPACINT                         | Плятно игрушин                          | 1                                                                                                    |                                                                                                    |                                                    |                                         |           |
| 4  | ©ЛАМЕНКО                        | Спортновары                             | 2                                                                                                    |                                                                                                    |                                                    |                                         |           |
| £. | APT                             | Мязые всрушия                           | 1                                                                                                    |                                                                                                    |                                                    |                                         |           |
| 8  | APT                             | Одежда                                  | 2                                                                                                    |                                                                                                    |                                                    |                                         |           |
| 7  | ORAMEHKO.                       | Hosorogene mogapsiv                     | 3                                                                                                    |                                                                                                    |                                                    |                                         |           |
| 8  | KPACIMI                         | Канцтовары                              | 1                                                                                                    |                                                                                                    |                                                    |                                         |           |
| 9  | ©ЛАМЕНКО                        | Одежда                                  | 2                                                                                                    | -                                                                                                    |                                                    |                                         |           |
| 10 | O/MANEHKO                       | Спорт-тозары                            | 3                                                                                                    |                                                                                                    |                                                    |                                         |           |
| ŧ1 | KPACJIMT                        | Кандтовары                              | 1                                                                                                    |                                                                                                    |                                                    |                                         |           |
| 12 | APT                             | Одежда                                  | 2                                                                                                    |                                                                                                    |                                                    |                                         |           |
| 13 | @RAMEHKO                        | Новолодние подарки                      | 2                                                                                                    |                                                                                                    |                                                    |                                         |           |
| 14 | KPACIEIT                        | Coopt-reaspail                          | 3                                                                                                    |                                                                                                    |                                                    |                                         |           |
| 15 | APT                             | Мание отрушен                           | 1                                                                                                    |                                                                                                    |                                                    |                                         |           |
| 18 | Minoro,                         | The second second                       |                                                                                                    | 11 A                                                                                                    |                                                    |                                         | 2         |
| 17 | Coegine a-m                     | HERE CYNNIA FEMERITAL                   | HUDWOR KO-S                                                                                                    |                                                                                                    |                                                    | ( ) ( ) ( ) ( ) ( ) ( ) ( ) ( ) ( ) ( ) | 10        |
| 40 | a property in the second second | and the second second second            | And the state of the state of the state of the state of the state of the state of the state of the state of the  |                                                                                                    |                                                    |                                         |           |

Рис. 1 - Таблица данных о выделении гуманитарной помощи (первоначальный вид) Варианты гуманитарной помощи:

1 – от трех фирм детям-сиротам в виде мягких игрушек;

2 - от четырех фирм детям-сиротам в виде спорт - товаров;

3 – от двух фирм пенсионерам в виде продуктов;

4 – от трех фирм пенсионерам в виде одежды;

5 – от трех фирм заболевшим ВИЧ в виде лекарств;

6 – от пяти фирм детям-инвалидам в виде канцтоваров;

- 7 от четырех фирм интернатам в виде мебели;
- 8 от трех фирм детям-сиротам в виде обуви;
- 9 от пяти фирм пенсионерам в виде новогодних подарков;
- 10 от двух фирм младшим школьникам в виде обедов.

Стоимость одного комплекта гуманитарной помощи задайте в интервале от одной до двух тысяч рублей, а количество комплектов гуманитарной помощи - до 50 случайным образом с помощью функций СЛУЧМЕЖДУ, СЛЧИС и ОКРУГЛ.

- В ячейки I2 и J2 введите заголовки столбцов «Расчет стоимости одного комплекта гуманитарной помощи» и «Расчет количества комплектов гуманитарной помощи» соответственно.
  В столбцах I и J будут вычисляться данные, использующие функции случайных чисел.
- **Примечание**. Проверьте, имеется ли в полном списке функция СЛУЧМЕЖДУ. Если да, то переходите к п.1.5(а) текущего задания. Если же таковой функции нет, то придется выполнять п. 1.5(б).
- **1.(а). Расчет стоимости одного комплекта гуманитарной помощи с помощью функции СЛУЧМЕЖДУ** *Курсор установите в ячейку* 13.
- Курсор установите в ячеику 13.
  - Из списка функций выберите СЛУЧМЕЖДУ и задайте в ней параметры, в соответствии с рис. 2.

| Аргументы функции                                                                                                    |      |   | ? 🔀       |  |  |  |  |  |
|----------------------------------------------------------------------------------------------------|------|---|-----------|--|--|--|--|--|
| СЛУЧМЕЖДУ                                                                                                    |      |   |           |  |  |  |  |  |
| Нижн_граница                                                                                                    | 1000 | = | 1000      |  |  |  |  |  |
| Верхн_граница                                                                                                    | 2000 | = | 2000      |  |  |  |  |  |
| = Переменное<br>Возвращает случайное число между двумя заданными числами.<br><b>Верхн_граница</b> наибольшее целое число, которое возвращает функция СЛУЧМЕЖДУ. |      |   |           |  |  |  |  |  |
| Значение: Переменное                                                                                                    |      |   |           |  |  |  |  |  |
| <u>Справка по этой функции</u>                                                                                                    |      |   | ОК Отмена |  |  |  |  |  |
| Dec. 2 2                                                                                                    | h    |   |           |  |  |  |  |  |

- Рис. 2 Задание аргументов функции СЛУЧМЕЖДУ
- Заполните полученной формулой, оставшиеся ячейки столбца І.

*Примечание*. Вы увидите, что при выполнении новой команды, значения, полученные с помощью функции, будут изменяться, а вам нужны фиксированные данные.

- Выделите область ячеек 13:115 и поместите ее в буфер обмена.
- Щелкните правой кнопкой мыши в ячейку D3. Выделите команду Правка / Специальная вставка / Вставить / Значения. Теперь содержимое ячеек, созданное функцией СЛУЧМЕЖДУ будет зафиксировано.
- 1.(б). Расчет стоимости одного комплекта гуманитарной помощи с помощью функций СЛЧИС и ОКРУГЛ
- В ячейке JЗ задайте функцию ОКРУГЛ. В поле Число разрядов установите значение «О» получится целое число.
- Перейдите в поле Число и вставьте туда функцию СЛЧИС. Она генерирует случайное число в интервале от 0 до 1. В формулу добавьте число 50 – максимальное количество комплектов (рис.3). Закройте окно функции.
- Дальнейшие операции выполняйте как в предыдущем пункте задания.

| 50 <br>«опичества де |                | = Пер<br>= D<br>= Пер | екенное<br>рекенное |  |
|----------------------|----------------|-----------------------|---------------------|--|
| 50 <br>«опичества де |                | = Пер<br>= D<br>= Пер | ременное            |  |
| опичества де         |                | = D<br>= Пер          | ременное            |  |
| копичества де        | COTIVIHUK DESD | = Пер                 | еменное             |  |
| нисло округли        | ненсе чиспо.   | оядов.                |                     |  |
|                      |                |                       |                     |  |
|                      |                |                       |                     |  |

Рис. 3 - Задание аргументов функций для вычисления случайного числа от 0 до 50

### 6. Дальнейшие вычисления в таблице

- Подсчитайте, на какую сумму была оказана гуманитарная помощь каждым спонсором и всеми спонсорами (столбец E).
- Вычислите округленное среднее значение суммы гуманитарной помощи в лежащую ниже таблицы ячейку, используя функцию СРЗНАЧ. Округление выполните до целых чисел, применяя функцию ОКРУГЛ.

| Аргументы функц      | нн                      |                    |          | ? 🔀    |
|----------------------|-------------------------|--------------------|----------|--------|
| округл               |                         |                    |          |        |
| Число                | CP3HA4(F3:F15)          | <b>1</b> = 475     | 5Z,6153B |        |
| Число_разрядов       | 0                       | <b>i</b> = 0       |          |        |
|                      |                         | - 475              | 53       |        |
| Округляет число до у | казанного количества да | сятичных разрядов. |          |        |
|                      | Число акругл            | ясное число.       |          |        |
|                      |                         |                    |          |        |
| Эначение: 47 553,00р | ),                      |                    |          |        |
| Справка по этой функ | 11M                     |                    | Or       | Птиена |

Рис. 4. Задание аргументов функций для вычисления округленного среднего значения суммы гуманитарной помощи

 В конец таблицы задайте еще одну колонку «Отклонение», и поставьте число 1, если итоговое значение гуманитарной помощи превышает среднее, и число 0, если оно меньше (использовать функцию ЕСЛИ); в случае равных значений сообщать об этом.

## =ЕСЛИ(F3>\$F\$17;1;ЕСЛИ(F3=\$F\$17;"равно";0))

Результаты вычислений приведены на рис. 5. Учтите, что у вас должны получиться другие числа, совпадения маловероятны.

|    | A            | В                   | С            | D                                | E                        | F            | G          |
|----|--------------|---------------------|--------------|----------------------------------|--------------------------|--------------|------------|
| 1  |              |                     | Сведения о г | уманитарной                      | помощи                   |              |            |
|    |              | Наименование        | Категории    | Стоимость<br>одного<br>комплекта | Копичество<br>комплектов | Сумма        |            |
|    | пазвание     | туманитарной        | туманитарной | гуманитарной                     | гуманитарной             | туманитарной | A          |
| 2  | фирмы        | помощи              | помощи       | помощи                           | помощи                   | помощи       | Отклонение |
| 3  | КРАСЛИТ      | Мягкие игрушки      | 1            | 1 897,00p.                       | 48                       | 91 066,00p.  | 1          |
| 4  | ΦΠΑΜΕΗΚΟ     | Спорт-товары        | 2            | 2 000,00p.                       | 28                       | 56 000,00p.  | 1          |
| 5  | APT          | Мягкие игрушки      | 1            | 1 966,00p.                       | 47                       | 92 402,00p.  | 1          |
| 6  | APT          | Одежда              | 2            | 1 717,00p.                       | 17                       | 29 189,00p.  | 0          |
| 7  | ΦΠΑΜΕΗΚΟ     | Новогодние подарки  | 3            | 1 303,00p.                       | 25                       | 32 575,00p.  | 0          |
| 8  | КРАСЛИТ      | Канцтовары          | 1            | 1 599,00p.                       | 3                        | 4 797,00p.   | 0          |
| 9  | ΦΠΑΜΕΗΚΟ     | Одежда              | 2            | 1 775,00p.                       | 0                        | 0,00p.       | 0          |
| 10 | ΦΠΑΜΕΗΚΟ     | Спорт-товары        | 3            | 1 689,00p.                       | 39                       | 65 871,00p.  | 1          |
| 11 | КРАСЛИТ      | Канцтовары          | 1            | 1 962,00p.                       | 33                       | 64 746,00p.  | 1          |
| 12 | APT          | Одежда              | 2            | 1 162,00p.                       | 20                       | 23 240,00p.  | 0          |
| 13 | ΦΠΑΜΕΗΚΟ     | Новогодние подарки  | 2            | 1 746,00p.                       | 33                       | 57 618,00p.  | 1          |
| 14 | КРАСЛИТ      | Спорт-товары        | 3            | 1 947,00p.                       | 22                       | 42 834,00p.  | 0          |
| 15 | APT          | Мягкие игрушки      | 1            | 1 808,00p.                       | 32                       | 57 856,00p.  | 1          |
| 16 | Итого;       |                     |              |                                  |                          | 618 184,00p. |            |
| 17 | Среднее знач | ание суммы гаманита | рной помощи: |                                  |                          | 47 553,00p.  |            |
| 18 |              |                     |              |                                  |                          |              |            |

Рис. 5. Таблица данных о выделении гуманитарной помощи (после выполнения вычислений)

## 7. Ниже таблицы в отдельных ячейках подсчитайте:

1. Сколько раз и на какую сумму фирмы оказали гуманитарную помощь (функции СУММЕСЛИ, СЧЕТЕСЛИ) рис. 6.

| =СЧЕТЕСЛИ(\$A\$3:\$A\$15;A20)                                                                    |                  |    |   |                                                              |                                                                                 |   |  |  |  |
|--------------------------------------------------------------------------------------------------|------------------|----|---|--------------------------------------------------------------|---------------------------------------------------------------------------------|---|--|--|--|
| =СУММЕСЛИ(\$A\$3:\$G\$15;A20;\$F\$3:\$F\$15)                                                     |                  |    |   |                                                              |                                                                                 |   |  |  |  |
| A                                                                                                | В                | С  | D | E                                                            | F                                                                               | G |  |  |  |
| 19      Задание 1 (С        20      АРТ        21      КРАСЛИТ        22      ФЛАМЕНКО        23 | УММЕСЛИ, СЧЕТЕСЛ | и) |   | Количество<br>акций<br>гуманитарной<br>помощи<br>4<br>4<br>5 | Сумма<br>гуманитарной<br>помощи<br>202 687,00р.<br>203 433,00р.<br>212 064,00р. |   |  |  |  |

Рис. 6. Результат выполнения задания 1

2. Посчитайте, на какую сумму оказывается гуманитарная помощь по двум произвольным категориям (функции СУММЕСЛИ) рис. 7.

|    |                                     |          |   |   |   |                                 | · · |  |
|----|-------------------------------------|----------|---|---|---|---------------------------------|-----|--|
|    | A                                   | В        | С | D | E | F                               | G   |  |
| 25 | Задание 2 (С                        | УММЕСЛИ) |   |   |   |                                 |     |  |
| 26 | Категории<br>гуманитарной<br>помощи |          |   |   |   | Сумма<br>гуманитарной<br>помощи |     |  |
| 27 | 1                                   |          |   |   |   | 310 857,00p.                    |     |  |
| 28 | 2                                   |          |   |   |   | 166 047,00p.                    |     |  |
| 29 |                                     |          |   |   |   |                                 |     |  |

Рис. 7. Результат выполнения задания 2

3. Посчитайте, сколько раз производится гуманитарная помощь третьей категории (СЧЕТЕСЛИ) рис. 8

|   | =СЧЁТЕСЛИ(\$С\$3:\$F\$15;А33) |              |   |              |  |  |  |  |
|---|-------------------------------|--------------|---|--------------|--|--|--|--|
| Ĩ | 4                             | А            | С |              |  |  |  |  |
|   | 31                            | Задание 3 (С |   |              |  |  |  |  |
|   |                               |              |   | Количество   |  |  |  |  |
|   |                               | Категории    |   | акций        |  |  |  |  |
|   |                               | гуманитарной |   | гуманитарной |  |  |  |  |
|   | 32                            | помощи       |   | помощи       |  |  |  |  |
|   | 33                            | 3            |   | 4            |  |  |  |  |
|   | 34                            |              |   |              |  |  |  |  |

Рис.8. Результат выполнения задания 3

|          | A                                               | Ð                                                                                                    | C. | D                                                                                                    | E  | E           | G |
|----------|-------------------------------------------------|----------------------------------------------------------------------------------------------------|----|----------------------------------------------------------------------------------------------------|----|-------------|---|
| 36       | Задание 4(а)<br>Сумма<br>гуманитарной<br>помощи | (>N And <m) бсчет<br="">Сумма гуманитарной<br/>помощи</m)>                                                                                                    | N- | 10.000,00р.<br>Количество<br>акций<br>гуманитарной<br>помощи с<br>(>N And <m)< td=""><td>M-</td><td>30 000,00p.</td><td></td></m)<> | M- | 30 000,00p. |   |
| 38<br>39 | >10000                                          | <30000                                                                                                    |    | 2                                                                                                    |    |             |   |
| 41       | Задание 4(б)<br>Сумма<br>гуманитарной<br>помощи | (>N OR <m) 6c4et<="" td=""><td>N-</td><td>10.000,00р.<br/>Количество<br/>акций<br/>гуманитарной<br/>помощи с<br/>(&gt;N OR <m)< td=""><td>M-</td><td>30 000,00p</td><td></td></m)<></td></m)> | N- | 10.000,00р.<br>Количество<br>акций<br>гуманитарной<br>помощи с<br>(>N OR <m)< td=""><td>M-</td><td>30 000,00p</td><td></td></m)<>   | M- | 30 000,00p  |   |
| 43<br>44 | <10000<br><30000                                |                                                                                                    |    | 4                                                                                                    |    |             |   |

Рис. 9. Результат выполнения задания 1(а) и 1(б)

4. Посчитайте, сколько записей в таблице имеют суммарную гуманитарную помощь более N руб., но менее M руб. в первом варианте (а) и гуманитарную помощь менее N руб., или более M руб. во втором варианте (б). Значения N и M задайте самостоятельно (рис. 9).

=6C4ËT(\$A\$2:\$G\$15;F2;A37:B38)

=6C4ËT(\$A\$2:\$G\$15;F2;A42:A44)

5. Создайте два варианта сводной таблицы, в которой отображаются общие затраты каждой фирмы на гуманитарную помощь (рис. 10).

| -  | A                                                 | В                               | С       | D        | E          |  |  |  |  |
|----|---------------------------------------------------|---------------------------------|---------|----------|------------|--|--|--|--|
| 47 | Задание 5(а) (СВОДНАЯ ТАБЛИ                       | ЦА)                             |         |          |            |  |  |  |  |
| 48 | Сумма гуманитарной помощи                         | Категории гуманитарной помощи 💌 |         |          |            |  |  |  |  |
| 49 | Названия строк 💽 💌                                | 1                               | 2       | 3        | Общий итог |  |  |  |  |
| 50 | APT                                               | 150258                          | 52429   |          | 202687     |  |  |  |  |
| 51 | КРАСЛИТ                                           | 160599                          |         | 42834    | 203433     |  |  |  |  |
| 52 | ФЛАМЕНКО                                          |                                 | 113618  | 98446    | 212064     |  |  |  |  |
| 53 | Общий итог                                        | 310857                          | 166047  | 141280   | 618184     |  |  |  |  |
| 54 |                                                   |                                 |         |          |            |  |  |  |  |
| 55 |                                                   |                                 |         |          |            |  |  |  |  |
| 56 | Задание 5(б) (СВОДНАЯ ТАБЛИ                       | LA)                             |         |          |            |  |  |  |  |
| 57 | Сумма гуманитарной помощи                         | Категории гуманитарной помощи 💌 |         |          |            |  |  |  |  |
| 58 | Названия строк 💽 💌                                | APT                             | КРАСЛИТ | ФЛАМЕНКО | Общий итог |  |  |  |  |
| 59 | 1                                                 | 150258                          | 160599  |          | 310857     |  |  |  |  |
| 60 | 2                                                 | 52429                           |         | 113618   | 166047     |  |  |  |  |
| 61 | 3                                                 |                                 | 42834   | 98446    | 141280     |  |  |  |  |
| 62 | Общий итог                                        | 202687                          | 203433  | 212064   | 618184     |  |  |  |  |
|    | Рис. 10. Результат выполнения задания 5(а) и 5(б) |                                 |         |          |            |  |  |  |  |

### Задание 2 – Расчет задолженности (с использованием функций базы данных)

Ваша фирма реализует товары фирмам-посредникам, а также принимает их на таких же условиях. Вы отдаете свой товар на реализацию и, через некоторое время, вам возвращают деньги. Аналогично происходит с товарами, переданными вашей фирме на реализацию. Обычный срок, на который отдается товар, составляет 30 календарных дней. Однако, по разным причинам, ряд ваших контрагентов (а также ваша фирма) не укладывается в отведенные сроки. Перед вами стоит задача ведения оперативного учета дебиторской и кредиторской задолженности.

Для этой цели составлена таблица дебиторской задолженности за первую половину 2010 года – лист Дебиторская задолженность (рис. 10.1).

| 1  | A          | B              | C              | D                                | E                | F             | G              | H      | 1):<br>-                  | 3          | K          | L       |
|----|------------|----------------|----------------|----------------------------------|------------------|---------------|----------------|--------|---------------------------|------------|------------|---------|
| 10 | TERVILAS J | iata           |                |                                  |                  |               |                |        |                           |            |            |         |
| 2  |            | 11.05.2010     |                |                                  | OTHET O HE       | БИТОРСКОЙ 3   | ALCORENHOCT    | 56     |                           |            |            |         |
| 3  |            |                |                |                                  |                  |               |                |        |                           |            |            |         |
| 4  |            | 1              |                |                                  |                  |               |                |        | <b>JIEE</b>               | MTOPCKAR S | ADORACHHOC | ть      |
| 5  | CHET       |                | <b>#AKTYPA</b> | СДЕЛКИ                           | СДЕЛКА           | СДЕЛКА        | <b>‡AKTN</b> 4 | прошло | <b><i><b>ДНЕЙ</b></i></b> | дней       | дней       | CEMILE  |
| 6  | HOMEP      | MMR KUMEHTA    | HOM            | <b><i><u><u>JATA</u></u></i></b> | KOE              | CYMMA         | BAJTAHC        | THER   | 0-20                      | 31-60      | 61-90      | 90 IHEN |
| 7  | 1          | 2              | 3              | 4                                | 5                | 6             | 7              | 8      | 9                         | 10         | 11         | 12      |
| 8  | 101        | KPACJINT       | 77             | 31.01.2010                       | 1                | 200000        | 200000         | 100    | 0                         | 0          | 0          | 200000  |
| 9  | 102        | YEA            | 78             | 31.01.2010                       | 1                | 100000        | 100000         | 100    | 0                         | 0          | 0          | 100000  |
| 10 | 103        | XMKAPM         | 79             | 31.01.2010                       | 1                | 1200000       | 1200000        | 100    | 0                         | G          | 0          | 1200000 |
| 11 | 104        | APT            | 80             | 31,01,2010                       | -1               | 50000         | -50000         | 100    | 0                         | 0          | 0          | -50000  |
| 12 | 105        | *RAMERKO       | 51             | 31.01.2010                       | 1                | 16600         | 16600          | 100    | 0                         | 0          | 0          | 16600   |
| 13 | 106        | CEPK           | 82             | 28.02.2010                       | 1                | 687500        | 687500         | 72     | 0                         | 0          | 0          | 0       |
| 14 | 107        | МЕДВЕДЬ        | 83             | 28.02.2010                       | 1                | 45600         | 45600          | 72     | 0                         | 0          | 0          | 0       |
| 15 | 108        | AFMC           | 84             | 28.02.2010                       | 1                | 78900         | 78900          | 72     | 0                         | 0          | 0          | 0       |
| 15 | 109        | +3JIKOM        | 85             | 28.02.2010                       | 1                | 120000        | 120000         | 72     | 0                         | 0          | 0          | 0       |
| 17 | 110        | алдан          | 86             | 31.03.2010                       | -1               | 159200        | -159200        | 41     | 0                         | 0          | 0          | 0       |
| 18 | 101        | KPACJERT       | 87             | 31.03.2010                       | 1                | 100000        | 100000         | 41     | 0                         | 0          | 0          | 0       |
| 19 | 101        | KPACJERT       | 88             | 31.03.2010                       | 1                | 100000        | 100000         | 41     | 0                         | 0          | 0          | 0       |
| 20 | 102        | YEA            | 89             | 31.03.2010                       | 1                | 100000        | 100000         | 41     | 0                         | 0          | 0          | 0       |
| 21 | 103        | XHKAPH         | 90             | 30.04.2010                       | -1               | 450000        | -450000        | 11     | -450000                   | 0          | 0          | 0       |
| 22 | 104        | APT            | 91             | 30.04.2010                       | 1                | 258900        | 258900         | 11     | 258900                    | 0          | 0          | 0       |
| 23 | 105        | +RAMEHKO       | 92             | 30.04.2010                       | 1                | 482300        | 482300         | 11     | 482300                    | 0          | 0          | 0       |
| 24 | 106        | CEFK           | 93             | 30.04.2010                       | -1               | 85400         | -85400         | 11     | -85400                    | 0          | 0          | 0       |
| 25 | 107        | медведь        | 98             | 30.04.2010                       | 1                | 457800        | 457800         | 11     | 457800                    | 0          | 0          | 0       |
| 26 | 108        | APMC           | 95             | 06.05.2010                       | 1                | 784100        | 784100         | 5      | 784100                    | G          | 0          | 0       |
| 27 | 109        | +3JEKOM        | 96             | 06.05.2010                       | -1               | 58200         | -58200         | 5      | -58200                    | 0          | 0          | 0       |
| 28 | 110        | алдан          | 97             | 06.05.2010                       | 1                | 100000        | 100000         | 5      | 100000                    | G          | 0          | 0       |
| 29 | 101        | KPACIBIT       | 98             | 06.05.2010                       | -1               | 100000        | -100000        | 5      | -100000                   | 0          | 0          | 0       |
| 30 | 120        | KFWC           | 9.9            | 06.05.2010                       | 1                | 200000        | 200000         | 5      | 200000                    | G          | 0          | 0       |
| 31 | 121        | TPOŘKA         | 100            | 06.05.2010                       | 1                | 200000        | 300000         | 5      | 200000                    | 0          | 0          | 0       |
| 32 | 122        | CHHTO          | 101            | 06.05.2010                       | 1                | 500000        | 500000         | 5      | 500000                    | C l        | 0          | 0       |
| 33 |            |                |                |                                  |                  |               |                |        |                           |            |            |         |
| 34 |            | MICTO OBMAR S  | АДОЛИНОСТЬ     | 6.40                             |                  | 6734506       | 4928907        | 1050   | 2389509                   | 10         | 11         | 1466612 |
| 35 |            | количество сч  | ETOB, DO K     | OTOPEM MMERTCR                   | <b>JEENTOPCI</b> | KULE SALKOUTH | OCTN:          |        | 2                         | 2          | 2          | 2       |
| 36 |            | KORNELECTEO CH | ETOB, DO K     | OTOPHN MMERTCR                   | KPEDITOP         | CHIE SAROIR   | ности:         | ())    |                           |            |            | 3       |
| 37 |            | В ПРОЦ. К ИТО  | гу задолж      | MRTJOH                           |                  |               |                |        | 7                         | 2          | 2          | 3       |

Рис. 10. 1. Таблица с частью расчетных данных по старению счетов

В столбце Код сделки занесены два числа 1 или -1.

1 означает, что товары нашей фирмы находятся на реализации - дебиторская задолженность.

-1 означает, что ваша фирма приняла на реализацию товары - кредиторская задолженность.

🕾 Выполнение задания

#### Определите значения в ячейках столбца Фактический баланс

– Значения столбца определяются из следующей зависимости:

Фактический баланс = Сумме сделки \* Код сделки

Полученной формулой заполните ячейки G8:G30.
 Найдите количество дней, прошедших со дня заключения сделки

 Для этого, от значения Текущей даты отнимите Дату сделки и заполните полученной формулой ячейки H8:H30.

Примечание. У вас может получиться результат в формате Дата. Измените его на формат ячейки Общий.

В зависимости от длительности периода задолженности в колонках с 9 по 12 поместите значения Фактического баланса с данной фирмой или 0.

- Расчет до 30 дней и свыше 90 дней не вызывает затруднений. Для этого используется функция ЕСЛИ (рис. 10.2).
- Расчет для интервала от 31 до 60 и от 61 до 90 дней выполните с использованием логических функций ЕСЛИ – И. Вариант задания функция для интервала 31 – 60 дней приведен на рис. 10.4 и 10.5.
- *Выберите в категории Логические функции ЕСЛИ*.

| ргументы функции                                                              |                                                                                                    |                 | ? 🞽                                                                                                    |
|-------------------------------------------------------------------------------|----------------------------------------------------------------------------------------------------|-----------------|----------------------------------------------------------------------------------------------------|
| ЕСЛИ                                                                          |                                                                                                    |                 |                                                                                                    |
| Лог_выражение                                                                 | HB<=30                                                                                                  | =               | ложь                                                                                                   |
| Эначение_если_истина                                                          | GB 💽                                                                                                    | =               | 200000                                                                                                 |
| Значение_если_ложы                                                            | 0 🐱                                                                                                    | -               | 0                                                                                                    |
|                                                                               |                                                                                                    |                 |                                                                                                    |
| роверяет, выполняется пи                                                      | условие, и возвращает одно значение,                                                                    | =<br>ecr        | О<br>14 рно выполняется, и другое                                                                      |
| роверяет, выполняется пи<br>начение, если нет.<br>Эначение_ес:                | условие, и возвращает одно значение,<br>им_ложы оначение, которое возвращ<br>значение ЛОЖь. Если не ук  | ecr<br>ecr      | 0<br>и оно выполняется, и другое<br>гся, осли 'лог_выражение' инвет<br>но, возвращается значение ЛОЖЬ. |
| роверяет, выполняется пи<br>начение, если нет.<br>Эначение_ес:                | условие, и возвращает одно значение,<br>пи_ложи: эночение, которое возвращ<br>значение ЛОЖь. Если не ук | =<br>есг<br>аза | О<br>и оно выполняется, и другов<br>гся, осли 'яст_выражение' инвот<br>но, возвращается значение ЛОЖЬ. |
| роверяет, выполняется пи<br>начение, если нет.<br>Эначение_ес.<br>Эначение: D | условие, и возвращает одно значение,<br>пи_люжи: эночение, которое возвраш<br>значение ЛОЖЬ. Если не ук | ecr<br>asa      | О<br>и оно выполняется, и другое<br>гся, осли 'яст_рыраженно' иноот<br>но, возвращается значение ЛОЖЬ. |

Рис. 10. 2. Диалоговое окно аргументов функции ЕСЛИ

 Курсор установите в поле Пог\_выражение и вставьте в него функцию И. Для этого в списке функций, находящемся в левом углу строки формул (рис. 10.3) выберите логическую функцию И.

|                |        | L                |            |
|----------------|--------|------------------|------------|
| ЕСЛИ 🔻         | (° X   | √ f <sub>x</sub> | =ЕСЛИ()    |
| ЕСЛИ           | E      | F                | G          |
| И              |        |                  | 000007 810 |
| мин            | DIAFI  | о дерит          | OPERON SAL |
| ABS            |        |                  |            |
| cos            | сделка | СДЕЛКА           | +АКТИЧ     |
| SIN            | код    | CYMMA            | БАЛАНС     |
| IN             | 5      | 6                | 7          |
| KODELI         | 1      | 20000            | 0 200000   |
| KOPERB         | 1      | 10000            | 0 100000   |
| пи             | 1      | 120000           | 0 1200000  |
| СТЕПЕНЬ        | 1      | 5000             | 0 50000    |
| Другие функции | 1      | 1660             | 0 16600    |
|                | 1 1    | 68750            | 687500     |

Рис. 10. 3. Выбор функции И для вставки ее поле Лог\_выражение в функции ЕСЛИ

Вставьте в ее поля следующие выражения (рис. 10.4).

*Примечание*. Если при открытии списка функция И отсутствует, то надо щелкнуть на опции Другие функции и найти ее в категории Логические функции

| Аргументы функцим                                                        |                                                                       |                                                                                  |     | ? 🔰                                                                                                    |
|--------------------------------------------------------------------------|-----------------------------------------------------------------------|----------------------------------------------------------------------------------|-----|----------------------------------------------------------------------------------------------------|
| ท                                                                        |                                                                       |                                                                                  |     |                                                                                                    |
| Погическое_значение1                                                     | H6>=31                                                                | . 💽                                                                              | -   | ИСТИНА                                                                                                    |
| Логическое_значение2                                                     | H8<-60                                                                | : 🔝                                                                              | =   | пожь                                                                                                    |
| Логическое_значение3                                                     |                                                                       | · 🔝                                                                              | -   | ROEAMECKOE                                                                                                    |
|                                                                          |                                                                       |                                                                                  | =   | пожь                                                                                                    |
|                                                                          |                                                                       |                                                                                  |     |                                                                                                    |
| Проверяет, все ли аргументь<br>ходимогри                                 | и имеют значение ИСТ                                                  | ИНА, и возвращае                                                                 | т 3 | начение ИСТИНА, если истинны все                                                                                                    |
| Проверяет, все ли аргументь<br>аргументы.<br>Основности проведение       | и именот значение ИСТ                                                 | ИНА, и возвращае                                                                 | тз  | нечение ИСТИНА, если истинны все                                                                                                    |
| Проваряет, все ли аргументь<br>аргуманты.<br>Логическое_зни              | « ихеют значение ИСТ<br>ачение2: логическо<br>проверзен               | ИНА, и возвращае<br>в_значение1;логич<br>во: условий, дотор                      | чес | начение ИСТИНА, если истинны все<br>жое_значание2; от 1 до 255<br>в когут принимать значение ИСТИНА                                       |
| Прозеряет, все ли аргументь<br>аргументы.<br>Логическое_зии              | а ихенот значение ИСТ<br>ачение2: логическо<br>проезраем<br>либо ЛОЖЭ | ИНА, и возеращае<br>в_значение1;логич<br>во: усповий, котор<br>с; они ногут быты | чес | начение ИСПИ-А, если истинны все<br>хое _эначение2; от 1 до 255<br>- хогут принизать значение ИСТИ-14<br>Оннеохнии значениятии, насоявати |
| Грозарант, все ли аргументы<br>аргументы.<br>Логическое_зии<br>Эначение: | кихеют значение ИСТ<br>ачение2: логическо<br>проверяех<br>либо ЛОХО   | ИНА, и возвращае<br>а_аначение 1;логич<br>ых успавий, котор<br>»; они могут быты | чес | начение ИСПИНА, если истинны все<br>2009 "энечение2; от 1 до 255<br>е истут принилать значение ИСПИНА<br>Пинасилии значенияти, насолвани  |

- Рис. 10. 4. Диалоговое окно аргументов функции И
- Щелкните в строке формул на тексте функции ЕСЛИ. Тем самым вы вернетесь из окна функции И в окно функции ЕСЛИ. Далее впишите выражения, как указано на рис. 10.5.
- Щелкните на кнопке **ОК**. Полученной формулой заполните ячейки J8:J30.

| ГУМЕНТЫ ФУНКЦИИ            |                                                             |                                                |                          | ?                                                                          |
|----------------------------|-------------------------------------------------------------|------------------------------------------------|--------------------------|----------------------------------------------------------------------------|
| сли                        |                                                             |                                                |                          |                                                                            |
| Лог_выражение              | И(H8>=31;H8<=60)                                            |                                                | ло                       | жь                                                                         |
| Значение_если_истина       | G8                                                          | . 🔝                                            | - 20                     | 0000                                                                       |
| Значение_если_пожь         | 0                                                           | - 10                                           | - u                      |                                                                            |
|                            |                                                             |                                                | - 0                      |                                                                            |
| осверяет, выполняется ли у | (словие, и возвращает одн                                   | о значение, е                                  | сли р                    | на выполняется, и другое                                                   |
| ачение, еспи нет.          |                                                             |                                                |                          |                                                                            |
| Значение_если              | _истина значение, котор<br>значение ИСТИН<br>ИСТИНА, Допуст | оое возвраща<br>1А. Если не ук<br>тимая глубин | ется,<br>азони<br>а вло: | если 'лог_выражение' имеет<br>о, возеращается значение<br>женности - семь. |
|                            |                                                             |                                                |                          |                                                                            |
| ачение: О                  |                                                             |                                                |                          |                                                                            |

Рис. 10. 5. Диалоговое окно аргументов функции ЕСЛИ - И

Аналогично подсчитайте задолженность для интервала 61 – 90 дней.
 Результаты расчетов приведены на рис. 10.8.

В 31 строке вычислите итоги по колонкам 6 и 7, а также с 9 по 12.

По каждой временной группе (колонки с 9 по 12) подсчитайте количество сделок, по которым имеются задолженности.

Для этого можно воспользоваться логической функцией СЧЕТЕСЛИ, которая подсчитывает количество ячеек внутри диапазона, удовлетворяющих заданному критерию. В нашем случае, это ячейки со значением больше нуля для дебиторской задолженности, и меньше нуля – для кредиторской задолженности. Пример вычисления по данной функции для дебиторской задолженности приведен на рис.10.6. для кредиторской задолженности в качестве критерия надо будет выбрать отрицательные значения.

| ргументы функции                    |                            | ?                                                                                                    |
|-------------------------------------|----------------------------|----------------------------------------------------------------------------------------------------|
| СЧЁТЕСЛИ                            |                            |                                                                                                    |
| Диапазон                            | IB:I30                     | [56] = {0:0:0:0:0:0:0:0:0:0:0:0:0:0:25                                                                                                    |
| Критерий                            | >0                         | <b>Fsi</b> =                                                                                                    |
| оденитывает количеств               | о непустых яч              | -<br>еск в диагазоне, удовлетворяющих заданнону условию.                                                                                                    |
| іодечитывает количеств              | оо непустых яч<br>Критерий | —<br>век в диалазона, удаблатворяющим задантному исповита.<br>уклави в форме числа, выражения или текста, который<br>определяет, казне ячейки нада подскитьеать. |
| Іоденитырает количесте<br>Эначение: | ар непустых яч<br>Критерий | — — — условно, удовлатворяющих зоданному условно.<br>условно в форме числа, выражения или текста, который<br>определяет, какие ячейки надо подсильвать.          |

Рис. 10. 6. Диалоговое окно аргументов функции СЧЕТЕСЛИ

- Скопируйте полученную формулу в остальные ячейки диапазона J32:L32..
- С точностью до двух знаков определите долю задолженностей по каждой группе (ячейки I33:L33)

|    | A        | В            | C         | D              | E       | F           | G           | н     |         |
|----|----------|--------------|-----------|----------------|---------|-------------|-------------|-------|---------|
| 36 | добавьте | ИНФОРМАЦИЮ О | TPEX HOBE | ИХ ДЕБИТОРАХ И | ПЕРЕСЧИ | ИТАЙТЕ ИНФО | ормацию исх | одной | таблицы |
| 37 | CUET     |              | ФАКТУРА   | сделки         | СДЕЛКА  | СДЕЛКА      |             |       |         |
| 38 | HOMEP    | ИМЯ КЛИЕНТА  | HOM       | дата           | код     | СУММА       |             |       |         |
| 39 | 1        | 2            | 3         | 4              | 5       | 6           |             |       |         |
| 40 | 120      | КРИС         | 99        | 06.05.2010     | 1       | 200000      |             |       |         |
| 41 | 121      | тройка       | 100       | 06.05.2010     | 1       | 300000      |             |       |         |
| 42 | 122      | CNHTO        | 101       | 06.05.2010     | 1       | 500000      |             |       |         |

Рис. 10. 7. Данные о новых дебиторах

- После расчета таблицы добавьте в нее информацию о трех новых дебиторах, приведенных в строках 40...42 листа Дебиторская задолженность – рис. 10.7. (начиная с 30 строки), и вновь, пересчитайте таблицу (рис. 10.8).
- Произведите сортировку строк таблицы по возрастанию значений столбца Номеров счетов. Результат выполнения будет иметь следующий вид (рис. 10.8).

|    | A     | В            | G            | H      |         | J          | K         | L       |
|----|-------|--------------|--------------|--------|---------|------------|-----------|---------|
| 4  |       |              |              |        | деы     | ИТОРСКАЯ 5 | Адолженно | сть     |
| 5  | CHET  |              | <b>*AKTH</b> | прошло | дней    | дней       | дней      | CENTE   |
| 6  | HOMEP | MMR KRIMEHTA | EAJIAHC      | дней   | 0-30    | 31-60      | 61-90     | эо дней |
| 7  | 1     | 2            | 7            | 8      | 9       | 10         | 11        | 12      |
| 8  | 101   | КРАСЛИТ      | 200000       | 100    | 0       | 0          | 0         | 200000  |
| 9  | 101   | КРАСЛИТ      | 100000       | 41     | 0       | 100000     | 0         | 0       |
| 10 | 101   | КРАСЛИТ      | 100000       | 41     | 0       | 100000     | 0         | 0       |
| 11 | 101   | КРАСЛИТ      | -100000      | 5      | -100000 | 0          | 0         | 0       |
| 12 | 102   | УВА          | 100000       | 100    | 0       | 0          | 0         | 100000  |
| 13 | 102   | УВА          | 100000       | 61     | 0       | 100000     | 0         | 0       |
| 14 | 103   | XNKAPN       | 1200000      | 100    | 0       | 0          | 0         | 1200000 |
| 15 | 103   | XNKAPN       | -450000      | 11     | -450000 | 0          | 0         | 0       |
| 16 | 104   | APT          | -50000       | 100    | 0       | 0          | 0         | -50000  |
| 17 | 104   | APT          | 258900       | 11     | 258900  | 0          | 0         | 0       |
| 18 | 105   | +ЛАМЕНКО     | 16600        | 100    | 0       | 0          | 0         | 16600   |
| 19 | 105   | +ЛАМЕНКО     | 482300       | 11     | 482300  | 0          | 0         | 0       |
| 20 | 106   | CEPX         | 687500       | 72     | 0       | 0          | 687500    | 0       |
| 21 | 106   | CEPX         | -85400       | 11     | -85400  | 0          | 0         | 0       |
| 22 | 107   | медведь      | 45600        | 72     | 0       | 0          | 45600     | 0       |
| 23 | 107   | медведь      | 457800       | 11     | 457800  | 0          | 0         | 0       |
| 24 | 108   | APHC         | 78900        | 72     | 0       | 0          | 78900     | 0       |
| 25 | 108   | APHC         | 784100       | 5      | 784100  | 0          | 0         | 0       |
| 28 | 109   | +ЭЛКОМ       | 120000       | 72     | 0       | 0          | 120000    | 0       |
| 27 | 109   | +ЭЛКОМ       | -58200       | 5      | -58200  | 0          | 0         | 0       |
| 28 | 110   | алдан        | -159200      | 61     | 0       | -159200    | 0         | 0       |
| 29 | 110   | алдан        | 100000       | 5      | 100000  | 0          | 0         | 0       |
| 30 | 120   | КРИС         | 200000       | 5      | 200000  | 0          | 0         | 0       |
| 31 | 121   | тройка       | 300000       | 5      | 300000  | 0          | 0         | 0       |
| 32 | 122   | СИНТО        | 500000       | 5      | 500000  | 0          | 0         | 0       |
| 33 |       |              |              |        |         |            |           |         |
| 34 |       | NTOLO OPERAN | 4928907      | 1050   | 2389509 | 140810     | 932011    | 1466612 |
| 35 | _     | количество с | ляности:     |        | 8       | 3          | 4         | 4       |
| 38 |       | количество с | олжности:    |        | 4       | 1          | 0         | 1       |
| 37 |       | в проц. к ит |              |        | 48,489  | 2,86%      | 18,919    | 29,76%  |
|    |       |              |              |        |         |            |           |         |

Рис. 10. 8. Результаты выполнения расчетов (после добавления данных о новых дебиторах)

- Для выполнения расчетов по функции базы данных БДСУММ:
- Скопируйте ячейки «КОД», «НОМЕР», «ИМЯ КЛИЕНТА» в ячейки В40:Н40 (рис. 10.9).
- В ячейки В41:В53 и Н41:Н53 введите цифры «1» и «-1» для задания признаков дебетовой и кредитовой сделок.
- В ячейки C41:C53 и G41:G53 скопируйте номера счетов клиентов, имеющих дебиторскую или кредиторскую задолженности.
- В ячейки D41:D53 скопируйте соответствующие им имена клиентов, имеющих задолженности.

|    | 0   | 6     | U           |           |           | 0     |     |
|----|-----|-------|-------------|-----------|-----------|-------|-----|
| 39 |     |       |             | ДЕБЕТОВЫЙ | кредитовь | й     |     |
| 40 | код | HOMEP | ИМЯ КЛИЕНТА | БАЛАНС    | БАЛАНС    | HOMEP | код |
| 41 | 1   | 101   | КРАСЛИТ     | 400000    | -100000   | 101   | -1  |
| 42 | 1   | 102   | YBA         | 200000    | 0         | 102   | -1  |
| 43 | 1   | 103   | ХИКАРИ      | 1200000   | -450000   | 103   | -1  |
| 44 | 1   | 104   | APT         | 258900    | -50000    | 104   | -1  |
| 45 | 1   | 105   | ФЛАМЕНКО    | 498900    | 0         | 105   | -1  |
| 46 | 1   | 106   | CEPX        | 687500    | -85400    | 106   | -1  |
| 47 | 1   | 107   | МЕДВЕДЬ     | 503400    | 0         | 107   | -1  |
| 48 | 1   | 108   | АРИС        | 863000    | 0         | 108   | -1  |
| 49 | 1   | 109   | ФЭЛКОМ      | 120000    | -58200    | 109   | -1  |
| 50 | 1   | 110   | АЛДАН       | 100000    | -159200   | 110   | -1  |
| 51 | 1   | 120   | KPNC        | 200000    | 0         | 120   | -1  |
| 52 | 1   | 121   | тройка      | 300000    | 0         | 121   | -1  |
| 53 | 1   | 122   | СИНТО       | 500000    | 0         | 122   | -1  |
| 54 |     |       | ИТОГО:      | 5831700   | -902800   |       |     |

Рис. 10. 9. Создание области критериев и области вывода для вычисления суммарной задолженности каждого клиента

| ргументы функци      | м                        |                   | 20                                   |
|----------------------|--------------------------|-------------------|--------------------------------------|
| БДСУММ               |                          |                   |                                      |
| База_данных          | \$A\$6:\$L\$32           | = 🔝               | = -{"НОМЕР";"ИМЯ КЛИЕНТА";"НОМ";"ДА" |
| Поле                 | 7                        | =                 | = 7                                  |
| Критерий             | \$B\$40:C41              | =                 | = \$B\$40:C41                        |
|                      |                          | =                 | = 400000                             |
| умиирует числа в пол | э (столбца) записай базь | і данных, удовпе  | етворяющих условию.                  |
|                      | Поле заголов             | вок столбца в кав | авычках или номер столбца.           |
|                      |                          |                   |                                      |
|                      |                          |                   |                                      |
|                      |                          |                   |                                      |
| начение: 400000      |                          |                   |                                      |

Рис. 10. 10. Диалоговое окно аргументов функции БДСУММ

В ячейку E41 впишите формулу БДСУММ, которая суммирует числа в диапазоне (\$A\$6:\$L\$32), по полю 7, Фактическому балансу, по критерию Код сделки и Номер первого клиента (\$B\$40:С41). В критерий должны входить адреса с наименованием столбца исходной таблицы — B40 и C40, а также соответствующие им значения (рис. 10.10).

### =БДСУММ(\$A\$6:\$L\$32;7;\$B\$40:C41)

В ячейку E42 впишите формулу, напоминающую предыдущую, но отличающуюся третьей частью: «-СУММ (E41)», что позволит просуммировать итоги для двух первых фирм и вычесть итоги для первой фирмы, чтобы оставить информацию только для второй фирмы.

## =БДСУММ(\$A\$6:\$L\$32;7;\$B\$40:C42)- СУММ(Е41)

В ячейку Е43 впишите формулу, напоминающую предыдущую, но отличающуюся третьей частью: -СУММ (\$E\$41:E42), что позволит просуммировать итоги для трех первых фирм и вычесть итоги для двух предыдущих фирм

#### =БДСУММ(\$A\$6:\$L\$32;7;\$B\$40:C43)- СУММ(\$E\$41:E42)

Содержимое ячейки Е43 скопируйте в оставшиеся ячейки графы Е. Таким образом, каждый раз Excel будет подсчитывать дебетовый баланс для N организаций, и вычитать из

него сумму накопленных сделок для всех N-1 предыдущих структур.

- Подсчитайте суммарную дебиторскую задолженность для всех организаций.
- Аналогично подсчета дебетового баланса выполните учет стоимости товара, отданного нами на реализацию (кредитового баланса) подсчитайте его конечную величину. Для ячейки F41 формула будет иметь вид:

#### =БДСУММ(\$A\$6:\$L\$32;7;\$G\$40:H41)

Для ячейки F42:

### =БДСУММ(\$A\$6:\$L\$32;7;\$G\$40:H42)-СУММ(F41)

Для ячейки F43:

## =БДСУММ(\$A\$6:\$L\$32;7;\$G\$40:H43)-СУММ(\$F\$41:F42)

Постройте график удельных весов общих задолженностей по периодам, как показано в задании (рис. 10.11). На отдельном листе постройте график удельных весов дебетовых задолженностей по фирмам (рис. 10.12).

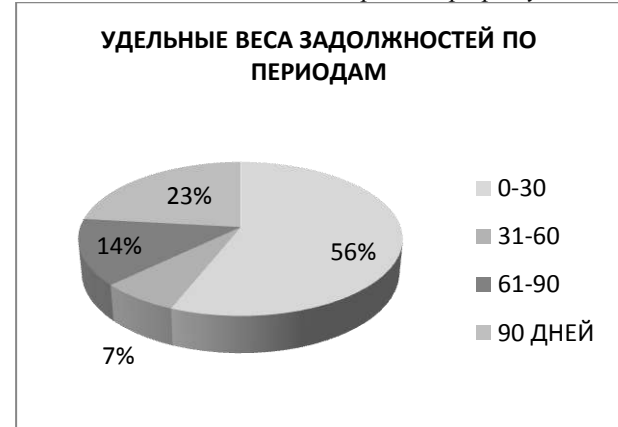

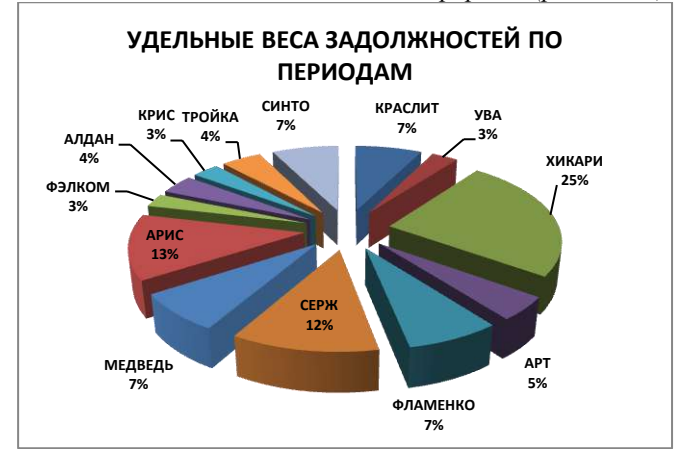

Рис. 10. 11. График удельных весов задолженностей по временным интервалам

Рис. 10.12. График удельных весов задолженностей по фирмам

#### Задание 3 – Использование списка в качестве базы данных в Microsoft Excel Создайте список, содержащий следующие столбцы:

Месяц Продавец Продукт Продано, шт. Цена, руб. Сумма, руб. Столбцы «Месяц» и «Продавец» должны содержать три - четыре значения. Например, для «Месяц» январь, февраль, март. Столбец «Продукт» должен содержать 3-4 значения. Например, хлеб, булка, молоко, кефир. Каждое наименование продукта может иметь различную цену.

Посмотрите последний пункт своего задания. В соответствии с ним сделайте так, чтобы в январе и марте было по одной покупке с максимальным и минимальным значением. Без этого нельзя будет найти максимальное или минимальное значение, используя функции баз данных. Если это сразу не очевидно, то исправьте данную ситуацию изменением количества или цены при выполнении соответствующего задания.

Список должен содержать не менее 15 строк, не считая заголовка столбцов. *Примечания*. Для ускорения ввода данных вы можете воспользоваться копированием. *Каждое задание вып<u>олняйте на отдельном листе</u>.* 

- 1. На этом же рабочем листе отсортируйте список настраиваемой сортировкой сначала по полю «Месяц», затем по «Продукт, далее по «Цена, руб.». Далее примените к полю «Месяц» пользовательский порядок сортировки: март, февраль, январь.
- 2. Из полученного списка создайте таблицу Excel 2007 и выполните в ней вычисление столбца «Сумма, руб.», а также подведите итог по данному столбцу.
- 3. Скопируйте список на новый рабочий лист, отфильтруйте его так, чтобы отображались данные для двух продавцов при ограничении на цену (ограничение задается в виде неравенства).
- 4. На следующем рабочем листе выполните расширенный фильтр, наложив условия на столбцы «Месяц», «Продано» и «Сумма, руб.», при этом результат скопируйте на другое место. На столбец «Продано» должно быть наложено условие «И», а на столбец «Сумма, руб.» - условие «ИЛИ».
- 5. На следующем рабочем листе подведите итоги по "Продавцам" выведите сумму по столбцу "Сумма".
- 6. На следующем рабочем листе подведите итоги по "Продуктам" выведите среднюю цену.
- 7. По исходному списку на новом рабочем листе постройте сводную таблицу со следующими параметрами: поле «Месяц» поместите в область фильтров, «Продавец» в область названия строк, «Продукт» в область названия столбцов, «Сумма, руб.» в область значений.
- 8. Поле «Продукт» переместите в строки, поле «Цена» добавьте в столбец.
- 9. Сгруппируйте продукты в две группы и переименуйте их.
- 10. Сгруппируйте цены по интервалам.
- 11. Из поля «Продавец» скройте одного из продавцов.
- 12. Скройте детализирующие данные по одной из групп продуктов.
- 13. В область данных добавьте поле «Продано» и измените операцию «Сумма по полю Продано» на «Максимум по полю Продано».
- 14. Для данных «Сумма по полю Сумма» представьте числа в денежном формате.
- 15. Создайте сводную диаграмму в соответствии с заданием по построению сводной таблицы 7 со следующими параметрами: поле «Месяц» поместите в область фильтров, «Продавец» в область названия строк, «Продукт» в область названия столбцов, «Сумма, руб.» в область значений. Затем измените сводную диаграмму в соответствии с заданием 8.
- На основе исходного списка с использованием функций базы данных ДМАКС(), и БИЗВЛЕЧЬ() рассчитайте и сформируйте следующую таблицу:

|                              |             | январь   | Μ           | арт      |
|------------------------------|-------------|----------|-------------|----------|
|                              | Сумма, руб. | Продавец | Сумма, руб. | Продавец |
| Максимальная / минимальная * |             |          |             |          |
| сумма                        |             |          |             |          |

\* Максимальная сумма для января и минимальная для марта.

### Пример выполнения задания

Задание выполняется каждым студентом в компьютерном классе в программе MS Excel 2007 в зависимости от варианта задания - последнего номера зачетки.

Рассмотрим выполнение типового варианта задания.

- Запустите программу MS Excel. Откройте файл (если это требуется) «БД списки 07». Откройте лист «Типовой вариант». Для тренировки создайте список согласно условию задания и с учетом правил ведения списков Excel, как показано на рис. 11.1.
- Скопируйте его и копию переименуйте в лист с номером «(1)». Это позволит Excel, в дальнейшем автоматически перенумеровать листы для следующих заданий.

Примечания. Просим вас располагать <u>листы слева направо от ли</u>ста «Типовое задание», а не наоборот.

|    | A          | 8         | C       | 0           | E          | Enter       |
|----|------------|-----------|---------|-------------|------------|-------------|
| t  | Месяц      | Продавец  | Прадукт | Продано, шт | Цена, руб. | Сумма, руб. |
| 2  | RHEBKE     | Иванов    | булка   | 28          | 7.0Bp.     |             |
| 3  | despart.   | Петров    | клеб    | 28          | 18.00p.    |             |
| 4  | март       | Сыдерев   | sedap   | 5           | 25,00p.    |             |
| 5  | январь     | Кузнецов  | молоко  | 7           | 23.00p.    |             |
| 6  | ¢espara.   | Visia-ios | булка   | 3           | 13,00p.    |             |
| T  | Mapt       | Петров    | хлеб    | - 4         | 12.00p.    |             |
| B  | RHDDD-     | Сыдеров   | кефер   | 40          | 14,80p.    |             |
| 9  | февраль    | Кузнецов  | мапако  | 76          | 7.00p      | 1           |
| 16 | март       | Иванов    | булка   | 4           | 18.00p.    |             |
| 11 | rs-acaps.  | Derpos    | клаб    | 5           | 25,00p.    |             |
| 12 | \$espare   | Сыдоров   | кефир   | 67          | 23,00p.    |             |
| 13 | MBDT       | Кузнецов  | молоко  | 44          | 13.00p.    |             |
| 14 | лнаары     | Visances  | буляа   | 54          | 12.00p.    |             |
| 16 | февраль    | Петров    | клеб    | . 9         | 14.80p.    |             |
| 頩  | март       | Сидоров   | rederp. | 30          | 7,00p.     |             |
| 17 | 79-155(D)S | Кузнецов  | молоко  | .45         | 18,00p.    |             |
| 18 | февраль    | Иванов    | булка   | 8           | 25.00p.    |             |
| 19 | март       | Gerpos    | хлеб    | 34          | 23,00p.    |             |
| 20 | январь     | Скороров  | кефир   | 10          | 13,00p.    |             |
| 21 | despars.   | Кузнецае  | молоко  | 5           | 12,00p     |             |
| 22 | Mapt       | Cunocos   | 6vnsa   | 5           | 14.80p.    | 21          |

Рис. 11. 1. Примерный вид исходной таблицы для выполнения типового задания

1. Настраиваемую сортировку осуществите сначала по полю «Месяц», затем по «Продукт», затем по «Цена, руб.». - рис. 11.2.

| овень Х Удаги | га уровена                                              | Па Копировать уровень                                         | 🔹 🕴 🛛 eper                                                                                                    | етры 🗹 Мон данные соди                                                             | ержат заголовя                                                                                                    |
|---------------|---------------------------------------------------------|---------------------------------------------------------------|----------------------------------------------------------------------------------------------------|------------------------------------------------------------------------------------|----------------------------------------------------------------------------------------------------|
|               |                                                         | Сортировка                                                    |                                                                                                    | Порядок                                                                            |                                                                                                    |
| Месяц         | *                                                       | Значения                                                      | *                                                                                                    | От А до Я                                                                          | ×                                                                                                    |
| Продукт       | *                                                       | Значения                                                      | ~                                                                                                    | От А до Я                                                                          | ~                                                                                                    |
| Цена, руб.    | ~                                                       | Значения                                                      | M                                                                                                    | По возрастанию                                                                     | N                                                                                                    |
|               | ивень) 🗶 <u>У</u> даги<br>Месяц<br>Продукт<br>Цена, руб | ивень) Худалить уровень<br>Иссяц У<br>Продукт У<br>Цена руб У | авень Халить уравень Соотновака<br>Соотновака<br>Изсяц И Значения<br>Продукт И Значения<br>Цена, руб. И Значения | авень Хданить уровень Сар Хлинровань уровень 0 0 0 0 0 0 0 0 0 0 0 0 0 0 0 0 0 0 0 | авень Х Диагита усовень Сал Конкросать уровень Са Сартисовны. У Маи данные соли<br>Сортисовна Перядок<br>Nocau У Значения У ОТ А до Я<br>Продукт И Значения У ОТ А до Я<br>Цена, руб. У значения У По возрастанию |

Рис. 11. 2. Задание параметров настраиваемой сортировки

*В пользовательском порядке сортировки* расположите строки списка в следующем порядке: март, февраль, январь.

- Начните сортировку обычным образом. В окне Сортировка выделите столбец «Месяц».
- В раскрывающемся списке Порядок диалогового окна Сортировка выделите опцию Настраиваемый список.
- В появившемся окне Списки в области Элементы списка введите требуемую вам последовательность сортировки по полю «Месяц» (рис. 11.3).

| Списки ? 🛛                                                                                                    |                                               |                     |  |  |  |  |
|----------------------------------------------------------------------------------------------------|-----------------------------------------------|---------------------|--|--|--|--|
| Списки<br>С <u>п</u> иски:<br>Новый СПИСОК<br>Понедельник, Вторник, Среда, Четверг, Г<br>понедельник, Вторник, Среда, Четверг, Г<br>янь, фев, нар, апр, май, июч, июл, аег, се<br>Яньерь, Февраль, Март, Апрель, Май, Июч<br>Напитки, Фукты, Кондитерские изделия<br>март, февраль, январь | ⊇лементы списка:<br>март<br>февраль<br>январь | Адбавить<br>Удалить |  |  |  |  |
| ~                                                                                                    |                                               |                     |  |  |  |  |
| Для разделения элементов списка нажмите                                                                                                    | клавишу ВВОД.                                 |                     |  |  |  |  |

Рис. 11. 3. Задание элементов списка для пользовательской сортировки

 Щелкните мышью по кнопке Добавить, а затем закройте окно кнопкой ОК. Результат создания пользовательского порядка сортировки приведен на рис. 11.4.

| Сортировка      |                         |                            | 2 🛛                                     |
|-----------------|-------------------------|----------------------------|-----------------------------------------|
| оді Добавить ур | овень 🗙 Удалить уровень | 🖹 🤹 🚺 🚺 Сопировать уровень | метры 🔽 Мои данные содержат заголовки   |
| Столбец         |                         | Сортировка                 | Порядок                                 |
| Сортировать по  | Тип                     | Значения                   | Напитки, Фрукты, Кондитерские изделия 🗸 |

Рис. 11. 4. Окно Сортировка с заданным пользовательским порядком

 В окне Сортировка щелкните на кнопке ОК, и ваш список будет отсортирован в том порядке, который вам нужен (рис. 11.5).

|    | A       | В        | С       |
|----|---------|----------|---------|
| 1  | Месяц   | Продавец | Продукт |
| 2  | март    | Сидоров  | булка   |
| 3  | март    | Иванов   | булка   |
| 4  | март    | Сидоров  | кефир   |
| 5  | март    | Сидоров  | кефир   |
| 6  | март    | Кузнецов | молоко  |
| 7  | март    | Петров   | хлеб    |
| 8  | март    | Петров   | хлеб    |
| 9  | февраль | Иванов   | булка   |
| 10 | февраль | Иванов   | булка   |

Рис. 11. 5. Результат сортировки с заданным пользовательским порядком (фрагмент) Данный вариант таблицы будет основным для большинства последующих операций.

|    | Α       | В          | С         | D            | E           | F             |
|----|---------|------------|-----------|--------------|-------------|---------------|
| 1  | Месяц 💌 | Продавег 💌 | Продукт 💌 | Продано, шт🔽 | Цена, руб 🔽 | Сумма, руб. 🔽 |
| 2  | март    | Сидоров    | булка     | 5            | 14,80p.     | 74,00p.       |
| 3  | март    | Иванов     | булка     | 4            | 18,00p.     | 72,00p.       |
| 4  | март    | Сидоров    | кефир     | 30           | 7,00p.      | 210,00p.      |
| 5  | март    | Сидоров    | кефир     | 6            | 25,00p.     | 150,00p.      |
| 6  | март    | Кузнецов   | молоко    | 44           | 13,00p.     | 572,00p.      |
| 7  | март    | Петров     | хлеб      | 4            | 12,00p.     | 48,00p.       |
| 8  | март    | Петров     | хлеб      | 34           | 23,00p.     | 782,00p.      |
| 9  | февраль | Иванов     | булка     | 3            | 13,00p.     | 39,00p.       |
| 10 | февраль | Иванов     | булка     | 8            | 25,00p.     | 200,00p.      |
| 11 | февраль | Сидоров    | кефир     | 67           | 23,00p.     | 1 541,00p.    |
| 12 | февраль | Кузнецов   | молоко    | 76           | 7,00p.      | 532,00p.      |
| 13 | февраль | Кузнецов   | молоко    | 5            | 12,00p.     | 60,00p.       |
| 14 | февраль | Петров     | хлеб      | 9            | 14,80p.     | 133,20p.      |
| 15 | февраль | Петров     | хлеб      | 28           | 18,00p.     | 504,00p.      |
| 16 | январь  | Иванов     | булка     | 28           | 7,00p.      | 196,00p.      |
| 17 | январь  | Иванов     | булка     | 54           | 12,00p.     | 648,00p.      |
| 18 | январь  | Сидоров    | кефир     | 10           | 13,00p.     | 130,00p.      |
| 19 | январь  | Сидоров    | кефир     | 40           | 14,80p.     | 592,00p.      |
| 20 | январь  | Кузнецов   | молоко    | 45           | 18,00p.     | 810,00p.      |
| 21 | январь  | Кузнецов   | молоко    | 7            | 23,00p.     | 161,00p.      |
| 22 | январь  | Петров     | хлеб      | 5            | 25,00p.     | 125,00p.      |
| 23 | Итог    |            |           |              |             | 7 579,20p.    |

Рис. 11. 6. Таблица Excel 2007 после выполнения второго задания

- Создайте копию листа «(1)» с именем «(2)».
- 2. Преобразуйте список листа (2) в таблицу Excel как это было сделано ранее. На вкладке ленты Вставка в группе Таблица выберите команду Таблица.
- Рассчитайте значения столбца «Сумма, руб.». Обратите внимание, какие имена будут иметь адреса ячеек в созданной вами формуле.
- Для добавления итоговой строки на вкладке Конструктор группы Параметры стилей таблицы установите флажок Строка итогов.

Результат выполнения второго задания показан на рис. 11.6.

 На новом рабочем листе «З», скопированного с листа «2», выполните фильтр по списку значений: для продавцов «Сидоров» и «Иванов» найдите значения столбца «Сумма, руб.» в интервале от 500 и до 2000 руб.

- Для начала рассчитайте значения столбца «Сумма, руб.», используя имена столбцов «Цена, руб.» и «Сумма, руб.».
- На вкладка Формулы группы Определение имен выберите команду Создать из выделенного фрагмента.
- Для написания формулы с использованием именованных столбцов после написания знака «=» в этой же группе команд выберите команду Использовать в формуле и выберите соответствующие имена столбцов. Формула будет выглядеть следующим образом:

=Продано\_\_шт\*Цена\_\_руб.

- На вкладке Главная в группе Редактирование выберите команду Сортировка и фильтр
- Далее в столбце «Продавец» установите Пользовательский автофильтр, в соответствии с рис. 11.7.

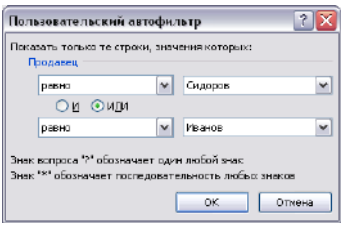

Рис. 11. 7. Пользовательский автофильтр

Для столбца «Сумма, руб.» задайте выборку «больше или равно 500» И «меньше или равно» 2000.
 Результат выполнения третьего задания показан на рис 11.8.

| 4  | Α       | В        | С       | D          | E         | F          |
|----|---------|----------|---------|------------|-----------|------------|
| 1  | Месяц 🔻 | Продав 🖓 | Проду 👻 | Продано, 🔽 | Цена, р 🔻 | Сумма, р 🖓 |
| 11 | февраль | Сидоров  | кефир   | 67         | 23,00p.   | 1 541,00p. |
| 17 | январь  | Иванов   | булка   | 54         | 12,00p.   | 648,00p.   |
| 19 | январь  | Сидоров  | кефир   | 40         | 14,80p.   | 592,00p.   |

Рис. 11. 8. Результат выполнения третьего задания

- 4. Перед тем, как создать копию листа «1» выполните в нем любым способом вычисление столбца «Сумма, руб.».
- Для запуска расширенного фильтра сначала необходимо сформировать диапазон условий (рис. 11.10) и диапазон вывода (рис. 10.9 и рис. 10.11).

|    | Å       | В         | C        | D            | E         | F               | GH               | 1              | J                      |
|----|---------|-----------|----------|--------------|-----------|-----------------|------------------|----------------|------------------------|
| 1  | Месяц   | Продавец  | Продукт  | Продано, шт  | Цена, руб | . Сумма, руб.   |                  | Условие "И"    |                        |
| 2  | март    | Сидоров   | булка    | 5            | 14,60p    | . 74,00p.       | Месяц            | Продано, шт    | Продано, шл            |
| 3  | март    | Иванов    | булка    | 4            | 18,00p    | 72,00p.         | январь           | >10            | <42                    |
| 4  | март    | Сидоров   | кефир    | 30           | 7,00p     | 210,00p.        |                  |                |                        |
| 5  | март    | Сидоров   | кефир    | 6            | 25,00     | Dacimuna unus   | iš duaras        |                | 2 🔽                    |
| 6  | март    | Кузнецов  | молоко   | 44           | 13,00     | racumpenna      | n decrete        |                |                        |
| 7  | март    | Петров    | хлеб     | 4            | 12,00     | Обработка —     |                  |                |                        |
| 8  | март    | Петров    | хлеб     | 34           | 23,00     | О фильтрова     | ать список на ме | стө            |                        |
| 9  | февраль | Иванов    | булка    | 3            | 13,00     | 💿 скопирова     | ть результат в , | другое несто   |                        |
| 10 | февраль | Иванов    | булка    | 8            | 25,00     |                 |                  |                | (77)                   |
| 11 | февраль | Сидоров   | көфир    | 67           | 23,00     | Исходный диал   | ason             | \$A\$1:\$F\$2  | 2 🖪                    |
| 12 | февраль | Кузнецов  | молоко   | 76           | 7,00      | Диапазон услов  | ană:             | (4)1\$8\$2:\$  | ມ\$3 💽                 |
| 13 | февраль | Кузнецов  | молоко   | 5            | 12,00     | Deperture perso | INTAL 5 OKADAN   | ne: V411k4425- | 4F625 📧                |
| 14 | февраль | Петров    | хлеб     | 9            | 14,80     | - second poor   | No for E sheres  | (a) desires    | 41 44.5 ( <u>188</u> ) |
| 15 | февраль | Петров    | хлеб     | 28           | 18,00     | 📃 Только удик   | альные записи    |                |                        |
| 16 | январь  | Иванов    | булка    | 28           | 7,00      |                 |                  |                |                        |
| 17 | январь  | Иванов    | булка    | 54           | 12,00     |                 | l                | СК             | Отлена                 |
| 18 | январы  | Сидоров   | кефир    | 10           | 13,00     |                 |                  |                |                        |
| 19 | январь  | Сидоров   | көфир    | 40           | 14,80p    | 592,00p.        | 1                |                |                        |
| 20 | январь  | Кузнецов  | молоко   | 45           | 18,00p    | . 810,00p.      |                  |                |                        |
| 21 | январь  | Кузнецов  | молоко   | 7            | 23,00p    | . 161,00p.      | 1                |                |                        |
| 22 | январь  | Петров    | хлеб     | 5            | 25,00p    | 125,00p.        |                  |                |                        |
| 23 |         |           |          |              |           |                 |                  |                |                        |
| 24 |         | Результат | вывода д | ля условия " | 4"        |                 |                  |                |                        |
| 25 | Месяц   | Продавец  | Продукт  | Продано, шт  | Цена, руб | Сумма, руб.     |                  |                |                        |
| 26 | январь  | Иванов    | булка    | 28           | 7,00p     | 196,00p.        | 1                |                |                        |
| 27 | январь  | Сидоров   | көфир    | 40           | 14,60p    | . 592,00p.      | 1                |                |                        |

Рис. 11. 9. Выполнение расширенного фильтра «И» для задания 4

*Примечание*. Весь текст критериев желательно скопировать из основной таблицы, ведь даже лишний пробел или его нехватка вызовут невыполнение задания.

- На вкладке Данные в группе Сортировка и фильтр выберите команду Дополнительно. Параметры заполните в соответствии с рис. 11.9.

|   | G | Н       |             | J           |
|---|---|---------|-------------|-------------|
| 1 |   |         | Условие "И" |             |
| 2 |   | Месяц   | Продано, шт | Продано, шт |
| 3 |   | январь  | >10         | <42         |
| 4 |   |         |             |             |
| 5 |   | Услов   | ие "ИЛИ"    |             |
| 6 |   | Месяц   | Сумма, руб. |             |
| 7 |   | февраль | <200        |             |
| 8 |   | февраль | >1000       |             |

- Рис. 11. 10. Диапазоны условий (критерии выборки) расширенного фильтра для задания 4
- Для расширенного фильтра «ИЛИ» установите параметры, показанные на рис. 11.11.

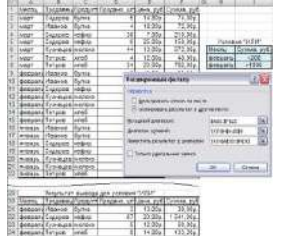

Рис. 11. 11. Выполнение расширенного фильтра «ИЛИ» для задания 4

5. Скопируйте лист «1». Выполните предварительную сортировку списка по возрастанию поля «Продавец».

 На вкладке Главная группы Структура выберите команду Промежуточные итоги. Заполните параметры в соответствии с рис. 11.12.

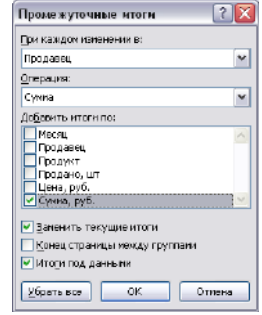

Рис. 11. 12. Диалоговое окно Промежуточные итоги для поля «Продавец» задания 5 Результат выполнения операции может выглядеть таким, как он показан на рис. 11.13.

| 1 2 3 |    | Α     | В         | С       | D        |    | E     |      | F      |       |
|-------|----|-------|-----------|---------|----------|----|-------|------|--------|-------|
|       | 1  | Месяц | Продавец  | Продукт | Продано, | шт | Цена, | руб. | Сумма, | руб.  |
| •     | 7  |       | Иванов И  | тог     |          |    |       |      | 1 155, | 00p.  |
| •     | 13 |       | Кузнецов  | Итог    |          |    |       |      | 2 135, | 00p.  |
| •     | 19 |       | Петров Ит | гог     |          |    |       |      | 1 592, | 20p.  |
| •     | 26 |       | Сидоров   | Итог    |          |    |       |      | 2 697, | ,00p. |
| -     | 27 |       | Общий ит  | ог      |          |    |       |      | 7 579, | 20p.  |

Рис. 11. 13. Результат вычисления промежуточных итогов для задания 5

6. Аналогично пятого задания в новом рабочем листе подведите итоги по каждому продукту. Результат выполнения операции показан на рис. 11.14.

| 1 2 | 3 | 4  | Â     | В        | С       | D           | E          | F           |
|-----|---|----|-------|----------|---------|-------------|------------|-------------|
|     |   | 1  | Месяц | Продавец | Продукт | Продано, шт | Цена, руб. | Сумма, руб. |
| •   |   | 8  |       |          | булка И | гог         |            | 1 229,00p.  |
| •   |   | 14 |       |          | кефир И | Ітог        |            | 2 623,00p.  |
| •   |   | 20 |       |          | молоко  | Итог        |            | 2 135,00p.  |
| +   |   | 26 |       |          | хлеб Ит | ог          |            | 1 592,20p.  |
|     |   | 27 |       |          | Общий и | тог         |            | 7 579,20p.  |

Рис. 11. 14. Результат вычисления промежуточных итогов для задания 6

 Используя данные первого рабочего листа, постройте сводную таблицу. Поле «Месяц» поместите в область фильтров, «Продавец» в область названия строк, «Продукт» в область названия столбцов, «Сумма, руб.» в область значений

*Примечание*. Новый лист со сводной таблицей будет создан автоматически, вам только понадобится затем переименовать его в лист «(7)».

- Курсор установите в любой ячейке списка. На вкладке Вставка в группе Таблицы выберите раздел Сводная таблица, а затем пункт Сводная таблица.
- Подтвердите выбранный диапазон и укажите, что отчет сводной таблицы будет помещен на новый лист.
- Поместите поля исходного списка в отчет сводной таблицы в соответствии с заданием.

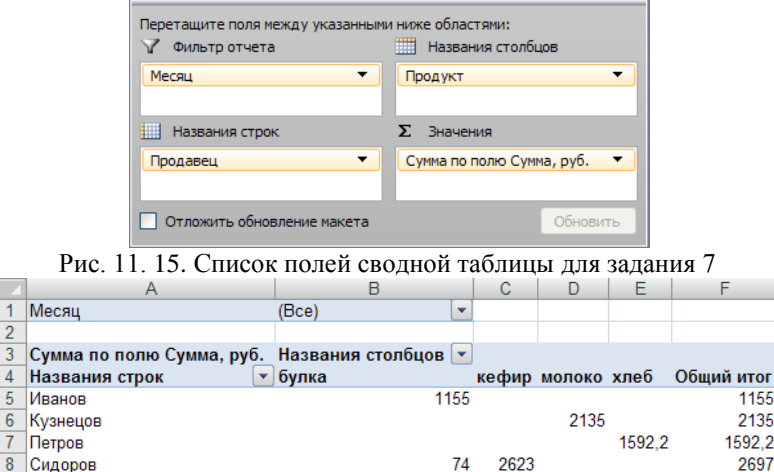

Рис. 11. 16. Представление сводной таблицы для задания 7

1229

2623

2135 1592,2

7579.2

Список полей сводной таблицы показан на рис. 11.15, а сама сводная таблица на рис. 11.16.

8. Сводную таблицу задания «7» скопируйте в новый лист – «8».

9 Общий ито

**Примечание**. Если вы делаете новую сводную таблицу на основе предыдущей, то старая таблица может быть удалена. В этом случае, вам придется создавать макет новой сводной таблицы из листа «1» или создавать новый лист и копировать в него предыдущую сводную таблицу.

 Для изменения сводной таблицы, поместите указатель на нее и в окне Списки полей сводной таблицы сформируйте новый макет в соответствии с п. 8 типового задания: Поле «Продукт» переместите в строки, поле «Цена» добавьте в столбец (рис. 11.17). Результат приведен на рис. 11.18.

| у фильтротчета             | пазвания столоцов         |
|----------------------------|---------------------------|
| Месяц 👻                    | Σ Значения                |
| Названия строк             | Σ Значения                |
| Продавец 🔻                 | Сумма по полю Сумма, руб. |
| Продукт 🔻                  | Сумма по полю Цена, руб.  |
| Отложить обновление макета | Обновит                   |

|    | 100               | Here and Here and Here and Here and Here and Here and Here and Here and Here and Here and Here and Here and Her |                          |
|----|-------------------|----------------------------------------------------------------------------------------------------|--------------------------|
| 1  | Месяц             | (Bce) *                                                                                                    |                          |
| 2  |                   | 19-1-1-1-1-1-1-1-1-1-1-1-1-1-1-1-1-1-1-                                                                         |                          |
| 3  |                   | Значения                                                                                                    |                          |
| 4  | Названия строк •  | Сумма по полю Сумма, руб.                                                                                       | Сумма по полю Цена, руб. |
| 5  | ∃ Иванов          | 1155                                                                                                    | i 75                     |
| 6  | булка             | 1155                                                                                                    | 75                       |
| 7  | <b>= Кузнецов</b> | 2135                                                                                                    | 73                       |
| 8  | молоко            | 2136                                                                                                    | ; 73                     |
| 9  | ⊟Петров           | 1592,2                                                                                                    | 92,8                     |
| 10 | хлеб              | 1592,2                                                                                                    | 92,8                     |
| 11 | ВСидоров          | 2697                                                                                                    | 97,6                     |
| 12 | булка             | 74                                                                                                    | 14,8                     |
| 13 | кефир             | 2623                                                                                                    | 82,8                     |
| 14 | Общий итог        | 7579,2                                                                                                    | 338,4                    |

Рис. 11. 18. Сводная таблица для задания 8

- 9. В этом пункте требуется создать группы по "Продуктам", а именно: группа молочных продуктов (молоко, кефир) и группа хлебобулочных изделий (хлеб, булка).
- Скопируйте лист «(8)». Из названия строк удалите поле «Продавец». В новой сводной таблице выделите, удерживая нажатой клавишу Ctrl, те продукты, которые должны входить в одну группу. Затем нажмите правую кнопку мыши и выберите Группировать.
- Появившуюся структуру "Группа 1" нужно переименовать. Для этого щелкните мышью в ячейку "Группа 1" а затем введите новый текст в строке формул рабочего листа электронной таблицы (рис. 11.19).

|    |                  |                    |            | повыи    | IERCI                    |
|----|------------------|--------------------|------------|----------|--------------------------|
|    | A8 👻 🔵           | $X \checkmark f_X$ | Молочные   |          |                          |
| 4  | A                |                    | В          |          | С                        |
| 1  | Месяц            | (Bce)              |            | -        |                          |
| 2  |                  |                    |            |          |                          |
| 3  |                  | Значения           | A          |          |                          |
| 4  | Названия строк 💌 | Сумма по           | о полю Сум | ма, руб. | Сумма по полю Цена, руб. |
| 5  | ■Хлебобулочные   |                    |            |          |                          |
| 6  | булка            |                    |            | 1229     | 89,8                     |
| 7  | хлеб             |                    |            | 1592,2   | 92,8                     |
| 8  | Молочные         |                    |            |          |                          |
| 9  | кефир            | -                  |            | 2623     | 82,8                     |
| 10 | молоко           |                    |            | 2135     | 73                       |
| 11 | Общий итог       |                    |            | 7579,2   | 338,4                    |

Рис. 11. 19. Переименование группы в сводной таблице для задания 9 (фрагмент)

– Попробуйте сформировать «Группа 2». В результате выполнения операции группировки будет сформирована таблица, показанная на рис. 11.20.

| 4  | A                | В                         | С                        |
|----|------------------|---------------------------|--------------------------|
| 1  | Месяц            | (Bce)                     |                          |
| 2  |                  |                           |                          |
| 3  |                  | Значения                  |                          |
| 4  | Названия строк 💌 | Сумма по полю Сумма, руб. | Сумма по полю Цена, руб. |
| 5  | Хлебобулочные    |                           |                          |
| 6  | булка            | 1229                      | 89,8                     |
| 7  | хлеб             | 1592,2                    | 92,8                     |
| 8  | 🗏 Молочные       |                           |                          |
| 9  | кефир            | 2623                      | 82,8                     |
| 10 | молоко           | 2135                      | 73                       |
| 11 | Общий итог       | 7579,2                    | 338,4                    |

Рис. 11. 20. Группировка товаров после переименования

- 10. Цены по интервалам группируются по аналогии с заданием 8. Можно сформировать две и более группы.
  - Вначале создайте список полей новой сводной таблицы «(10)» по макету (рис. 11.21).

| Перетащите поля между указанными н<br>Фильтр отчета<br>Продавец | иже областями:<br>Названия столбцов<br>Цена, руб. |
|-----------------------------------------------------------------|---------------------------------------------------|
| Названия строк                                                  | Σ Значения                                        |
| Продукт •                                                       | Количество по полю Цена, руб.<br>Обновить         |

Рис. 11. 21. Макет сводной таблицы для задания 10

– Выполните группировку по полю Цена как показано на рис. 11.22.

| Группировани         | ie 🤶 🔀 |
|----------------------|--------|
| Авто                 |        |
| 🗹 <u>н</u> ачиная с: | 7      |
| 🗹 п <u>о</u> :       | 25     |
| с <u>ш</u> агом:     | 7      |
| ОК                   | Отмена |

Рис. 11. 22. Группировка поля Цена сводной таблицы для задания 10 Результат группировки приведен на рис. 11.23.

|   | A                             | В       | С     | D     | E          |
|---|-------------------------------|---------|-------|-------|------------|
| 1 | Продавец                      | (Bce) 💌 |       |       |            |
| 2 |                               |         |       |       |            |
| 3 | Количество по полю Цена, руб. | Назв 💌  |       |       |            |
| 4 | Названия строк                | 7-14    | 14-21 | 21-28 | Общий итог |
| 5 | булка                         | 3       | 2     | 1     | 6          |
| 6 | кефир                         | 2       | 1     | 2     | 5          |
| 7 | молоко                        | 3       | 1     | 1     | 5          |
| 8 | хлеб                          | 1       | 2     | 2     | 5          |
| 9 | Общий итог                    | 9       | 6     | 6     | 21         |

Рис. 11. 23. Сводная таблица для задания 10

11. Для того чтобы скрыть одного из продавцов в новой таблице «(11)», добавьте в список полей «Продавец» и уберите флажок у нужной фамилии (рис. 11.24). Чтобы восстановить скрытые данные по этому продавцу нужно встать указателем на поле "Продавец" и выберите отображение скрытой фамилии продавца.

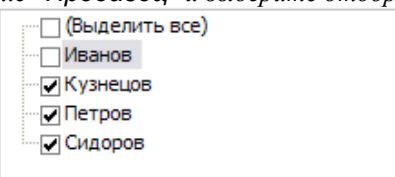

Рис. 11. 24. Сокрытие/открытие значения поля сводной таблицы для задания 11

- 12. Чтобы выполнить скрытие детализирующих данных по одной из групп продуктов (например, Хлебобулочным) скопируйте лист «(9)».

|   | A                | D                         | C                        |
|---|------------------|---------------------------|--------------------------|
| 1 | Месяц            | (Bce)                     |                          |
| 2 |                  |                           |                          |
| 3 |                  | Значения                  |                          |
| 4 | Названия строк 💌 | Сумма по полю Сумма, руб. | Сумма по полю Цена, руб. |
| 5 | Элебобулочные    | 2821,2                    | 182,6                    |
| 6 | • Молочные       | 4758                      | 155,8                    |
| 7 | Общий итог       | 7579,2                    | 338,4                    |
|   |                  |                           |                          |

Рис. 11. 25. Сводная таблица для задания 12

*Примечание*. Ту же задачу можно решить двойным щелчком на заголовке группы.

13. Для выполнения текущего задания сформируйте макет сводной таблицы «(13)» следующим образом (рис. 11.26).

| Перетащите поля между указанными нио<br>у Фильтр отчета<br>Месяц | ке областяни:<br>Названия столбцов<br>Σ Значения |
|------------------------------------------------------------------|--------------------------------------------------|
| Названия строк                                                   | Σ Значения                                       |
| Продукт2 🔻                                                       | Сумма по полю Сумма, руб. 🔻                      |
| Продукт 🔻                                                        | Количество по полю Продано, шт 🔻                 |
| Отложить обновление макета                                       | Обновить                                         |

Рис. 11. 26. Макет сводной таблицы для задания 13

 Измените операцию Сумма по полю «Продано» на операцию Количество. Для этого щелкните на стрелке справа от наименования поля «Продано, шт.» и в окне Параметры поля значений выберите операцию Количество (рис. 11.27).

| ия источника: Продан                                                                                                    | ю, шт                                               |
|----------------------------------------------------------------------------------------------------|-----------------------------------------------------|
| опьзовательское имя:                                                                                                    | Количество по полю Продано, шт                      |
| Операция Дополни                                                                                                    | ельные вычисления                                   |
|                                                                                                    |                                                     |
| Олерация                                                                                                    |                                                     |
| Операция<br>Выберите операцию, и<br>данных в выбранном г                                                                                    | оторую следует использовать для сведения<br>юле     |
| Операция<br>Выберите операцию, и<br>данных в сыбранном г<br>Сонча<br>Количество<br>Среднее                                                  | которуно опадует использовать для сведения<br>толе  |
| Операция<br>Выберите операцию, и<br>данных в выбранном п<br>Орина<br>Холичество<br>Сраднее<br>Маконум<br>Маконум<br>Маконум<br>Поокевадения | которуно сизадуют использовать для сведення<br>поле |

Рис. 11. 27. Изменение операции с полем сводной таблицы для задания 13

Результат выполнения данной операции приведен на рис. 11.28.

|    | F             | ·· F ·· ·     |               |
|----|---------------|---------------|---------------|
|    | A             | В             | С             |
| 1  | Месяц         | (Bce)         |               |
| 2  |               |               |               |
| 3  |               | Значения      |               |
|    |               |               | Количество по |
|    |               | Сумма по полю | полю Продано, |
| 4  | Названия стро | Сумма, руб.   | шт            |
| 5  | Хлебобулочные |               |               |
| 6  | булка         | 1229          | 6             |
| 7  | хлеб          | 1592,2        | 5             |
| 8  | 🗏 Молочные    |               |               |
| 9  | кефир         | 2623          | 5             |
| 10 | молоко        | 2135          | 5             |
| 11 | Общий итог    | 7579,2        | 21            |
|    |               |               |               |

Рис. 11. 28. Сводная таблица для задания 13

- 14. Скопируйте предыдущую сводную таблицу в новый лист «(14)».
- Для выполнения данного пункта задания щелкните на любой ячейке с числом, которое надо представить в денежном формате, например, B6.

 В окне Списки полей сводной таблицы щелкните на стрелке справа от наименования поля «Сумма, руб.» и в окне Параметры поля значений щелкните на кнопке Числовой формат. Далее установите денежный формат.

В результате имеем сводную таблицу следующего вида (рис.11.29).

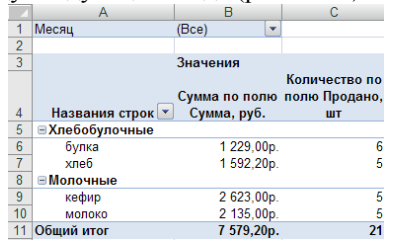

Рис. 11. 29. Сводная таблица для задания 14

- 15. Используя данные первого рабочего листа, постройте сводную диаграмму со следующими параметрами: поле «Месяц» поместите в область фильтров, «Продавец» в область названия строк, «Продукт» в область названия столбцов, «Сумма, руб.» в область значений.
- На вкладке Вставить группы Таблицы выберите команду Сводная диаграмма. Согласитесь с диапазоном и предложением размещения диаграммы на новом листе.

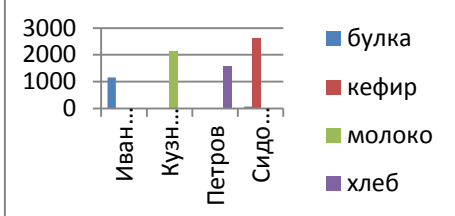

Рис. 11. 30. Сводная диаграмма для задания 15 (1-й вариант)

- Организуйте список полей сводной таблицы, аналогичный <u>п. 7</u>.
  Будет создана сводная таблица и соответствующая ей сводная диаграмма (рис. 11.30). Ее можно редактировать как обычную диаграмму.
- Измените, список полей сводной таблицы в соответствии с заданием 8.
  - Сводная таблица и соответствующая ей сводная диаграмма изменятся следующим образом (рис. 11.31).

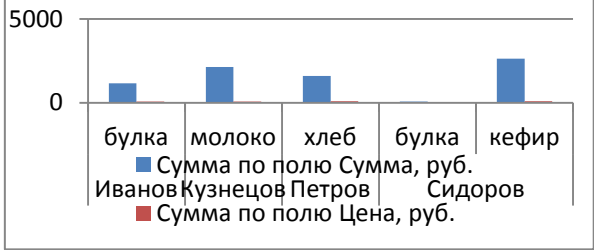

Рис. 11. 31. Сводная диаграмма для задания 15 (2-й вариант)

- 16. Скопируйте лист «(1)» в новый лист «(16)».
- В ячейках A23:D25 организуйте область критериев (рис. 11.32). В ячейки A24, C24, A25 и C25 скопируйте содержимое соответствующих ячеек списка, а в ячейки B25 и D25 впишите формулы поиска максимального и минимального значения по столбцу «Сумма, руб.».

| ,,,,,,,,,,,,,,,,,,,,,,,,,,,,,,,,,,,,,,, |       | ,,,,,,,,,,,,,,,,,,,,,,,,,,,,,,,,,,,,,,, | <i>So She ien</i> |               | <i>ioiyy</i> <b> c</b> <i>y</i> | <i></i>        |          |          |
|-----------------------------------------|-------|-----------------------------------------|-------------------|---------------|---------------------------------|----------------|----------|----------|
|                                         |       | 4                                       | A                 | B             | С                               | D              | E        |          |
|                                         |       | 23                                      |                   |               |                                 |                |          |          |
|                                         |       | 24                                      | Месяц             |               | Месяц                           |                | Критер   | ии       |
|                                         |       | 25                                      | январь            | 1 541,00p.    | март                            | 39,00p.        |          |          |
|                                         |       |                                         |                   |               | а                               |                |          |          |
| 4                                       | A     |                                         |                   | В             | С                               | D              |          | E        |
| 23                                      |       |                                         |                   |               |                                 |                |          |          |
| 24                                      | Меся  | 4                                       |                   |               | Месяц                           |                |          | Критерии |
| 25                                      | январ | ь                                       | =MAKC(\$          | F\$2:\$F\$21) | март                            | =MИH(\$F\$2:\$ | \$F\$21) |          |

б Рис. 11. 32. Область критериев для задания 16 в режиме представления данных (а) и в режиме задания формул (б)

- В ячейках A29:E31 организуйте область вывода данных. В ячейках, не выделенных цветом, скопируйте соответствующие ячейки списка (рис. 11.33).

| ιp | uc. 11.55). |           |             |          |
|----|-------------|-----------|-------------|----------|
|    | В           | С         | D           | E        |
| 28 |             | Область в | зывода      |          |
| 29 | янва        | рь        | мар         | т        |
| 30 | Сумма, руб. | Продавец  | Сумма, руб. | Продавец |
|    |             |           |             |          |
| 31 | 810         | Кузнецов  | 48          | Петров   |

Рис. 11. 33. Область вывода результатов расчетов для задания 16

– В ячейку В31 напишите формулу определения наибольшего числа в столбце списка «Сумма» для января (рис. 11.34).

=ДМАКС(A1:F22;F1;A24:B25)

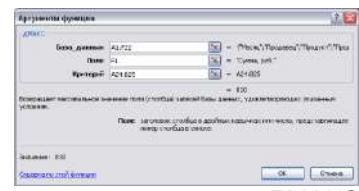

## Рис. 11. 34. Диалоговое окно функции ДМАКС для задания 16

- В ячейку C31 напишите формулу извлечения фамилии продавца, который совершил максимальную по стоимости сделку в январе месяце (рис. 11.35).
  =БИЗВЛЕЧЬ(\$A\$1:\$F\$22;2;B30:B31)
- Для марта месяца, вычисления выполняются аналогично.
  =ДМИН(A1:F21;6;C24:D25)
  =БИЗВЛЕЧЬ(\$A\$1:\$F\$22;2;D30:D31)

Результат извлечения данных из списка приведен на рис. 11.33.

| B-GBRE-IL-                         |                                                                |                        |   |                                                                     |
|------------------------------------|----------------------------------------------------------------|------------------------|---|---------------------------------------------------------------------|
| база_данных                        | \$4\$1:\$F\$21                                                 | -                      | - | ("Месен/";"Продання,"/"Продукт"/"Про                                |
| Hore                               | 2                                                              | 1                      | - | 2                                                                   |
| Harrison 7                         |                                                                | 1000                   |   | 1401                                                                |
| аритерии<br>зопокают из базы дам   | ных одну запись, удовлятворях                                  | 000,910 56             | - | "Петрав"<br>энногу критерию.                                        |
| ари терени<br>зопокают из бозы дан | ных одну запчсь, удовлятвория                                  | 000,990 50             | - | "Петрав"<br>энопу критерию.                                         |
| яритерии<br>зопокост из бозы дон   | ных одну зепчсь, удовлятворях<br>Поле загоповок стол           | ощую за<br>тбыз в ю    | - | "Петрав"<br>эннопу критерино.<br>ынкак или ногир столбца.           |
| аритерии<br>зопоконт из боры дон   | расном<br>ных одну записы, удовлятвории<br>Поле заголовок стол | οιωγιο se<br>τόμα ε ικ | - | татрав"<br>"Петрав"<br>анклу критерино.<br>ынжак или начер столбьа. |

Рис. 11. 35. Диалоговое окно функции БИЗВЛЕЧЬ для задания 16

## Промежуточная форма контроля

Промежуточной формой контроля по дисциплине является зачет, а формами оценочных средств – контрольные вопросы к зачету.

# Перечень контрольных (основных) вопросов

## Контрольные вопросы к зачету

- 1. Понятие информатизации. Проблемы построения информационного общества в России.
- 2. Информация и информационная культура.
- 3. Информация, данные, знание и развитие экономики.
- 4. Понятие экономической информации и ее свойств.
- 5. Виды экономической информации.
- 6. Место процессов обработки информации в экономике.
- 7. Информационные аспекты управления.
- 8. Понятие информационных технологий (ИТ) в менеджменте
- 9. Информация и информационная культура предприятия.
- 10. Сферы применения информационных технологий.
- 11. Обработка информации.
- 12. Хранение информации.
- 13. Базы и хранилища данных.
- 14. Развитие инструментальных средств обработки информации.
- 15. Состав комплекса технических средств обеспечения ИТ.
- 16. Определение понятия информационных технологий (ИТ).
- 17. Основные черты современных ИТ: компьютерная обработка информации по заданным алгоритмам; хранение больших объёмов информации на машинных носителях; передача информации на значительные расстояния в ограниченное время.
- 18. Предпосылки быстрого развития информационных технологий.
- 19. Этапы развития информационных технологий
- 20. Понятие ИТ и ИС.
- 21. Классификация ИТ.
- 22. Этапы и общие тенденции развития ИТ.
- 23. Инструментальные технологические средства.
- 24. Тенденции развития ИТ.
- 25. От обработки данных к управлению знаниями.
- 26. Развитие ИТ и организационные изменения на предприятиях торговли.
- 27. Отображение и моделирование процессов
- 28. Методологии функционального моделирования (и сопутствующий им инструментарий): BPWin и ERWin
- 29. CASE-технологии обеспечения процесса анализа и проектирования ИС в торговле.
- 30. Концепции управления взаимоотношениями с клиентом (Customer Relationship Management CRM).

- 31. Открытые информационные технологии.
- 32. Доступность, (открытость) для свободного изучения и использования.
- 33. Доступность к свободному использованию и внесению своих изменений.
- 34. Доступность к внесению согласованных со всеми изменений в спецификации и форматы данных.
- 35. Развитие Internet/Intranet технологий.
- 36. Информационное пространство WWW.
- 37. Язык гипертекстовой разметки документов (HTML).
- 38. Протокол обмена гипертекстовой информацией (НТТР).
- 39. Универсальный способ адресации ресурсов в сети (URL).
- 40. Система доменных имен (DNS).
- 41. Универсальный интерфейс шлюзов (CGI).
- 42. Расширяемый язык разметки (XML).
- 43. Поисковые системы. Internet-технологии в бизнесе.
- 44. Электронная коммерция.
- 45. Компьютерная сеть
- 46. Телекоммуникации.
- 47. Телекоммуникационные сети: компьютерные сети (для передачи данных).
- 48. Телефонные сети (передача голосовой информации).
- 49. Радиосети (передача голосовой информации широковещательные услуги).
- 50. Телевизионные сети (передача голоса и изображения широковещательные услуги).
- 51. Информационные системы поддержки деятельности руководителя.
- 52. Основные типы информационных систем.
- 53. Внедрение информационных систем.
- 54. Основные фазы внедрения информационной системы.

## Методические рекомендации и критерии оценивания

Цель проведения экзамена заключается в проверке уровня овладения компетенциями по дисциплине.

До экзамена (зачета) не допускаются студенты, не сдавшие хотя бы одну из текущих аттестаций (при наличии) и не защитившие практические задания (лабораторные работы). Экзамен (зачет) может быть выставлен автоматически, по результатам текущих контролей и достижений, продемонстрированных студентом на практических занятиях, при условии успешного выполнения и защиты практических заданий (лабораторных работ). Фамилии студентов, получивших экзамен (зачет) автоматически, объявляются в день проведения экзамена (зачета) до начала промежуточного испытания. В случае несогласия с оценкой студенту предоставляется право сдать экзамен с целью, как увеличения, так и уменьшения оценки.

Экзамен (зачет) проводится в форме устного собеседования преподавателя и студента по заранее установленным вопросам. Экзамен (зачет) проводится в соответствии с регламентирующими документами СФУ.

| Оценка  |         | Критерии                                              |
|---------|---------|-------------------------------------------------------|
| Зачтено | Отлично | выставляется студенту, если он глубоко и прочно       |
|         |         | усвоил программный материал, исчерпывающе,            |
|         |         | последовательно, четко и логически стройно его        |
|         |         | излагает, умеет тесно увязывать теорию с практикой,   |
|         |         | свободно справляется с задачами, вопросами и          |
|         |         | другими видами применения знаний, причем не           |
|         |         | затрудняется с ответом при видоизменении заданий,     |
|         |         | использует в ответе материал монографической          |
|         |         | литературы, правильно обосновывает принятое           |
|         |         | решение, владеет разносторонними навыками и           |
|         |         | приемами выполнения практических задач.               |
|         | Хорошо  | выставляется студенту, если он твердо знает материал, |
|         |         | грамотно и по существу излагает его, не допуская      |
|         |         | существенных неточностей в ответе на вопрос,          |
|         |         | правильно применяет теоретические положения при       |
|         |         | решении практических вопросов и задач, владеет        |

# Критерии оценивания на экзамене (зачете) по дисциплине (модулю)

|         |                     | необходимыми навыками и приемами их выполнения.      |
|---------|---------------------|------------------------------------------------------|
|         | Удовлетворительно   | выставляется студенту, если он имеет знания только   |
|         |                     | основного материала, но не усвоил его деталей,       |
|         |                     | допускает неточности, недостаточно правильные        |
|         |                     | формулировки, нарушения логической                   |
|         |                     | последовательности в изложении программного          |
|         |                     | материала, испытывает затруднения при выполнении     |
|         |                     | практических работ.                                  |
| Не      | Неудовлетворительно | выставляется студенту, который не знает значительной |
| зачтено |                     | части программного материала, допускает              |
|         |                     | существенные ошибки, неуверенно, с большими          |
|         |                     | затруднениями выполняет практические работы. Как     |
|         |                     | правило, оценка "неудовлетворительно" ставится       |
|         |                     | студентам, которые не могут продолжить обучение без  |
|         |                     | дополнительных занятий по соответствующей            |
|         |                     | дисциплине.                                          |